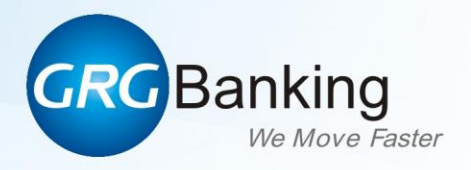

# CM200V Banknote Sorting Machine USER MANUAL

# CM200V V1.0-1/1

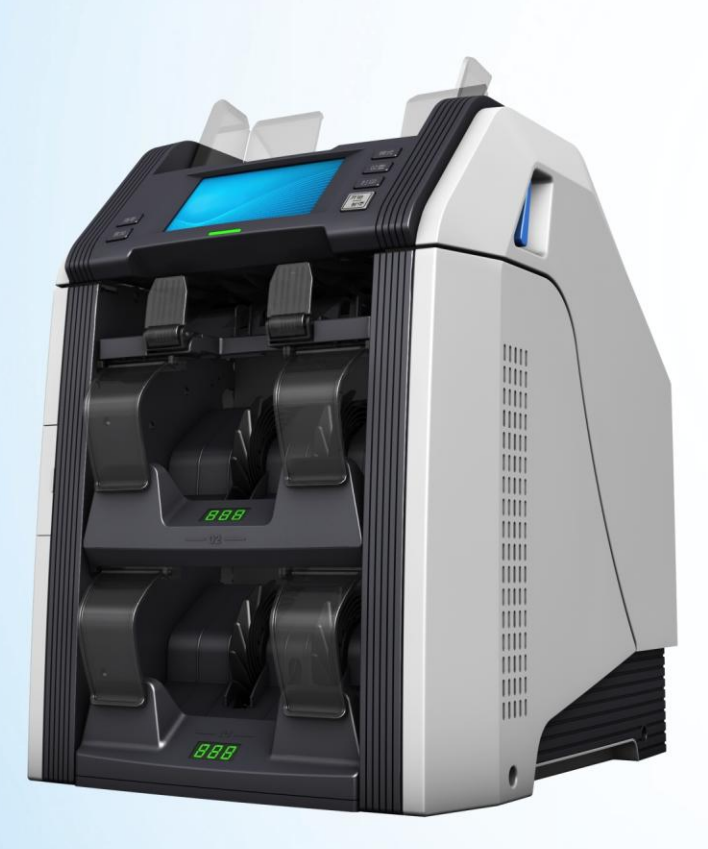

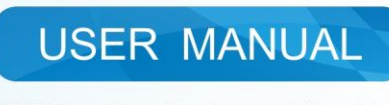

GRGBanking Equipment Co., Ltd.

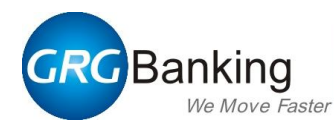

# **Statements**

This equipment has been tested and found to comply with the limits for a Class A digital device, operation of this equipment in a residential area is likely to cause harmful interference in which case the user will be required to correct the interference at his own expense.

The product described in this manual is a licensed product of GRG Banking Equipment Co., Ltd.

To assure the safe operation of this product, carefully read the notes provided throughout the manual as well as the contents of the manual.

Changes or modifications not expressly approved by GRG Banking could void the user's authority to operate the equipment.

GRG Banking is not responsible for unauthorized modifications of the equipment or changes or attachment of connecting cables or equipment which could void the user's authority to operate the equipment. Such resulting problem will be the responsibility of the user.

GRG Banking reserves the right to change the contents of this manual without prior notice. Please contact us for the latest product information.

Operation procedures remain the same, even if the illustrations and photographs do not agree with entity.

GRG Banking Equipment Co., Ltd. Address: 9 Kelin Road, Science City, Luogang District, Guangzhou, China Postcode: 510663 Tel: +86 (0)20 82188909, +86 (0)20 82188564 Fax: +86 (0)20 82189024 Website: Http://www.grgbanking.com

All Rights Reserved-11/2013

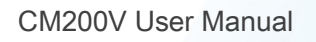

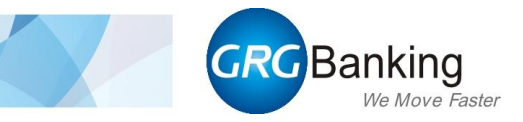

# **Revision Record**

| Date      | Page | Description     |
|-----------|------|-----------------|
| Sep. 2013 | All  | New publication |
|           |      |                 |
|           |      |                 |
|           |      |                 |

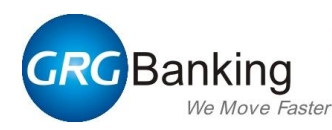

# Notes on safety

To ensure the safe operation of the machine, please carefully read the notes on safety provided below as well as the contents of this manual. GRG Banking will not bear any responsibilities for the damage or injuries arising from the use of the machine that is not in accordance with the notes and the contents provided below.

#### Notes on operation safety

- When the machine is running, don't switch the power off, remove the plug or open modules;
- When the machine is running, don't touch any movable part with your hand or other articles;
- Don't lay any materials on the machine;
- Don't remain nails, pins, wire, screws, toothpicks or other articles in the interior of the machine.
- Please remove the plug if the machine is note used for a long period.
- Please remove notes jammed according to operations introduced in the manual strictly.

# If one of the following phenomena occurs, please immediately stop operating the machine.

- The machine produces smoke, strange smell, or unusual noises;
- Electric leakage occurs;
- Water enters the machine (Water leakage occurs on top of the machine or the machine is submerged by water);
- Unstable power supply, voltage dip, or short interrupt occurs;
- A contrived damage to the machine;
- The machine is placed in an environment of lampblack, steam, high humidity or heavy dust;
- The power cable is broken or the plug is damaged.

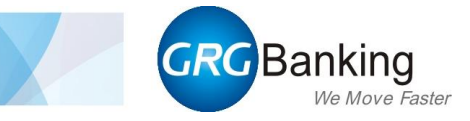

# Preface

Thank you for choosing the products of GRG Banking Equipment Co. Ltd, in order to assure the safe operation of this product, please read this manual carefully.

This manual describes the configuration available for the machine, modules, setting methods, daily operation and method for solving problems.

*Note:* Some contents may be different from the manual as a result of the update of the product or modification of design, please refer to revision record.

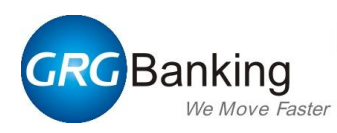

# **Table of Contents**

| Chapter 1 General Description             | 1  |
|-------------------------------------------|----|
| 1. Introduction                           |    |
| 2. Module location                        |    |
| 2.1. Overview                             | 3  |
| 2.2. Internal Structure of the upper unit | 5  |
| 3. Feature properties                     | 6  |
| 4. Technical specifications               | 7  |
| Chapter 2 Environmental requirement       | 8  |
| 1. Packaging dimensions of CM200V         | 9  |
| 2. The dimensions of CM200V               | 9  |
| 3. Installation and service clearances    | 10 |
| 4. How to remove the packaging            | 11 |
| 5. Location Requirements                  | 11 |
| Chapter 3 Daily Operation                 | 12 |
| 1. Preparations                           | 13 |
| 1.1. Start the machine                    | 13 |
| 1.2. Preparing notes                      | 13 |
| 2. Sorting operations                     | 14 |
| 2.1. Flow diagram                         | 14 |
| 2.2. Basic operations                     | 15 |
| 3. Transaction record                     | 19 |
| 3.1. Flow diagram                         | 19 |
| 3.2. Basic Operations                     | 20 |
| Chapter 4 Functions and settings          | 23 |
| 1. Description on authority               | 24 |
| 2. Flow diagram                           | 25 |
| 3. Settings                               |    |
| 3.1. Sorting settings                     |    |
| 3.2. Function settings                    | 44 |
| 3.3. System settings                      | 46 |
| 3.4. User management                      | 50 |
| 3.5. System maintenance                   | 53 |
| 3.6. Version Information                  | 54 |
| Chapter 5 How to open and close the units | 55 |
| 1. How to open and close the upper unit   | 56 |
| 2. How to open and close the NV           | 57 |

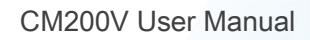

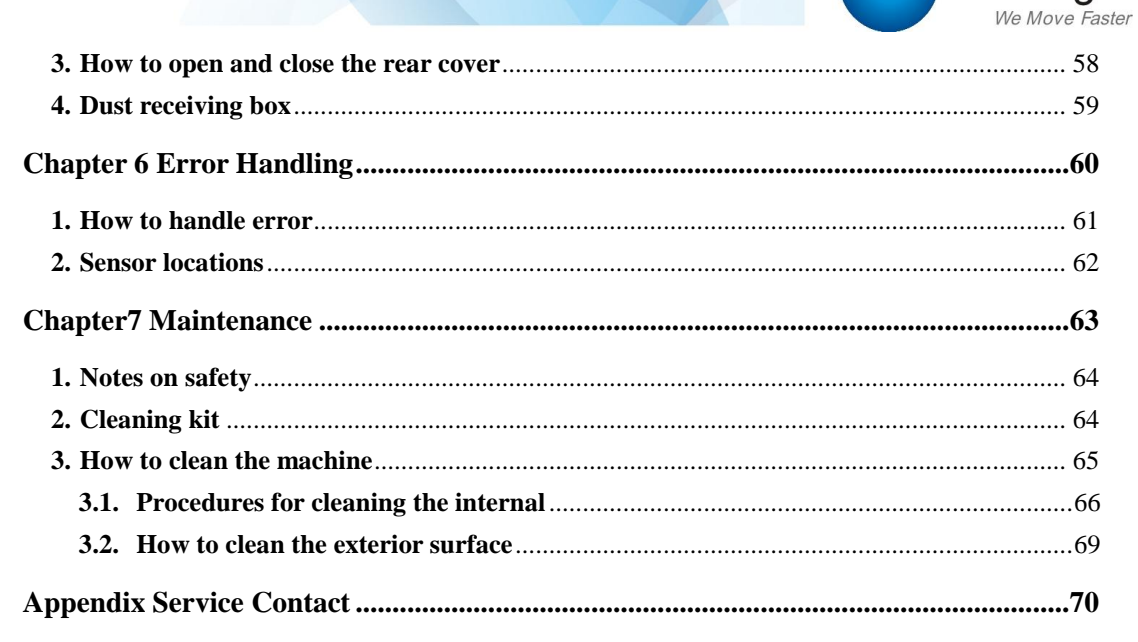

GRG Banking

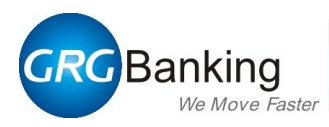

# **Chapter 1 General Description**

- Introduction
- Module location
- Feature properties
- Technical specifications

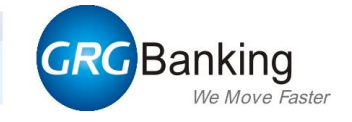

# 1. Introduction

GRG's CM200V is a high performance banknote sorting machine with cutting-edge banknote detection technology to improve cash processing speed and accuracy. By utilizing CIS (Contact Image Scan) and OCR (Optical Character Recognition) technology, images of both sides of the banknote as well as the serial number can be captured and recorded.

The Windows Embedded platform ensures the system's scalability and a full 7-inch large LCD touch screen enhances user experience. It is an ideal cash counting and sorting solution for banks, retails, etc..

CM200V banknote sorting machine provides the following services:

- Note counting
- Note recognition
- For single denomination notes, the machine enables note counting, suspect note detection, orientation sorting, version sorting, fitness sorting and ATM sorting.
- For multiple denomination notes, the machine enables note counting, suspect note detection, denomination sorting, fitness sorting and ATM sorting.
- Automatic serial number capturing and recording
- Automatic image ( of both sides of the note) saving (Optional)
- Connect with the external LCD, PC and printer for printing (Optional)

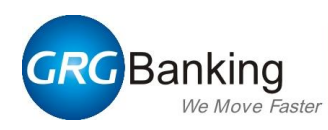

#### 2. Module location

Note: Some contents may be different from the manual as a result of the update of the product or modification of design, please refer to revision record.

#### 2.1. Overview

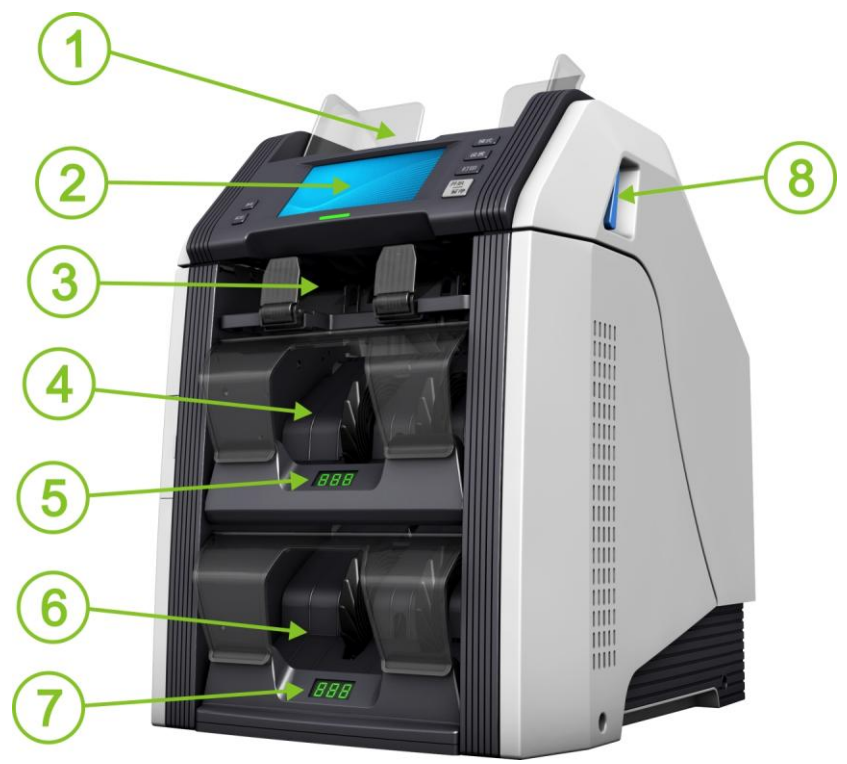

| 1 | Hopper              | 500 pieces of notes (optional 1000 pieces)              |  |  |  |
|---|---------------------|---------------------------------------------------------|--|--|--|
| 2 | 5" LCD touch screen | Provides clear operation prompts and user guides        |  |  |  |
| 3 | Reject stacker      | Receives the unqualified notes, max. 100 pieces         |  |  |  |
| 4 | Stacker 2           | Receiving notes after sorting/counting, max. 200 pieces |  |  |  |
| 5 | Digital display 2   | Indicates the number of notes in the stacker            |  |  |  |
| 6 | Stacker 1           | Receiving notes after sorting/counting, max. 200 pieces |  |  |  |
| 7 | Digital display 1   | Indicates the number of notes in the stacker            |  |  |  |
| 8 | Handle 1            | For opening the upper unit.                             |  |  |  |

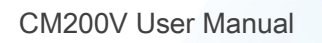

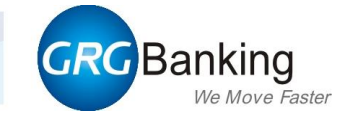

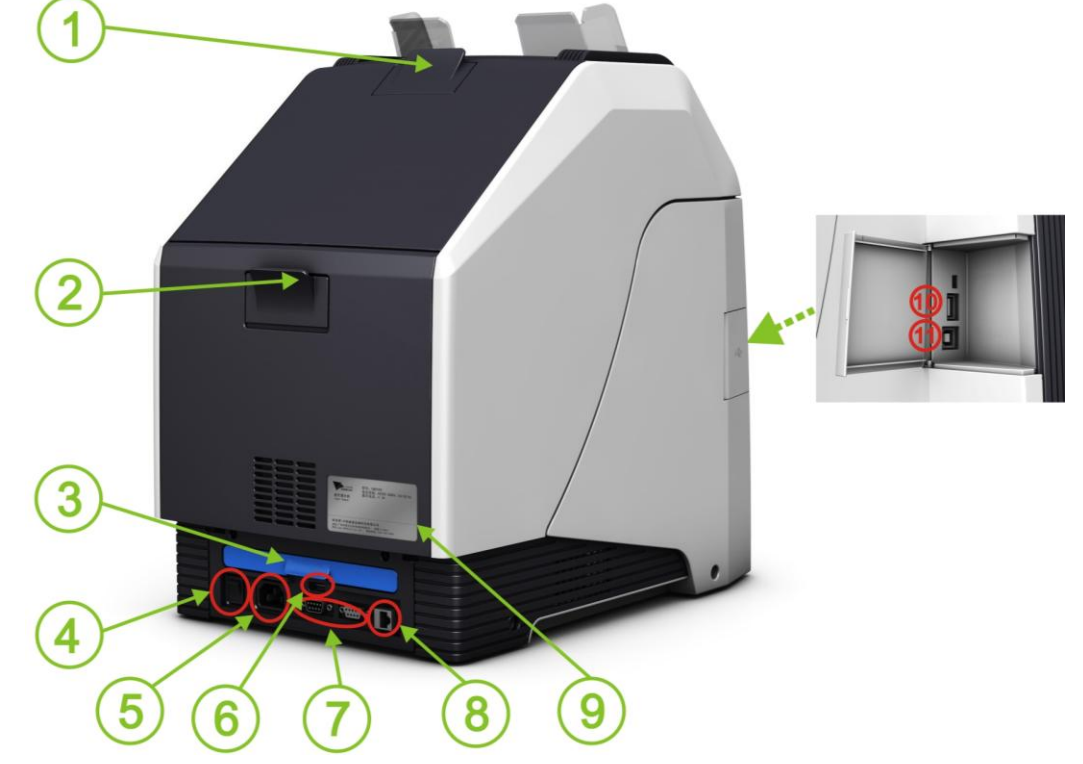

| 1  | Handle 2              | For opening the upper transport.                         |  |  |  |
|----|-----------------------|----------------------------------------------------------|--|--|--|
| 2  | Handle 3              | For opening the rear cover                               |  |  |  |
| 3  | Dust receiving box    |                                                          |  |  |  |
| 4  | Power switch          | I: power on O: power off                                 |  |  |  |
| 5  | Power cable interface | 100-240 VAC, 50/60Hz                                     |  |  |  |
| 6  | USB interface         |                                                          |  |  |  |
| 7  | RS-232                | Connect with external LCD and printer                    |  |  |  |
| 8  | LAN interface         | TCP/IP                                                   |  |  |  |
| 9  | Nameplate             | The corresponding product information is engraved on it. |  |  |  |
| 10 | USB-HOST interface    |                                                          |  |  |  |
| 11 | USB-LAN               | Connect with scanning system                             |  |  |  |

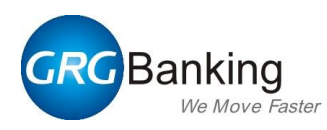

# 2.2. Internal Structure of the upper unit

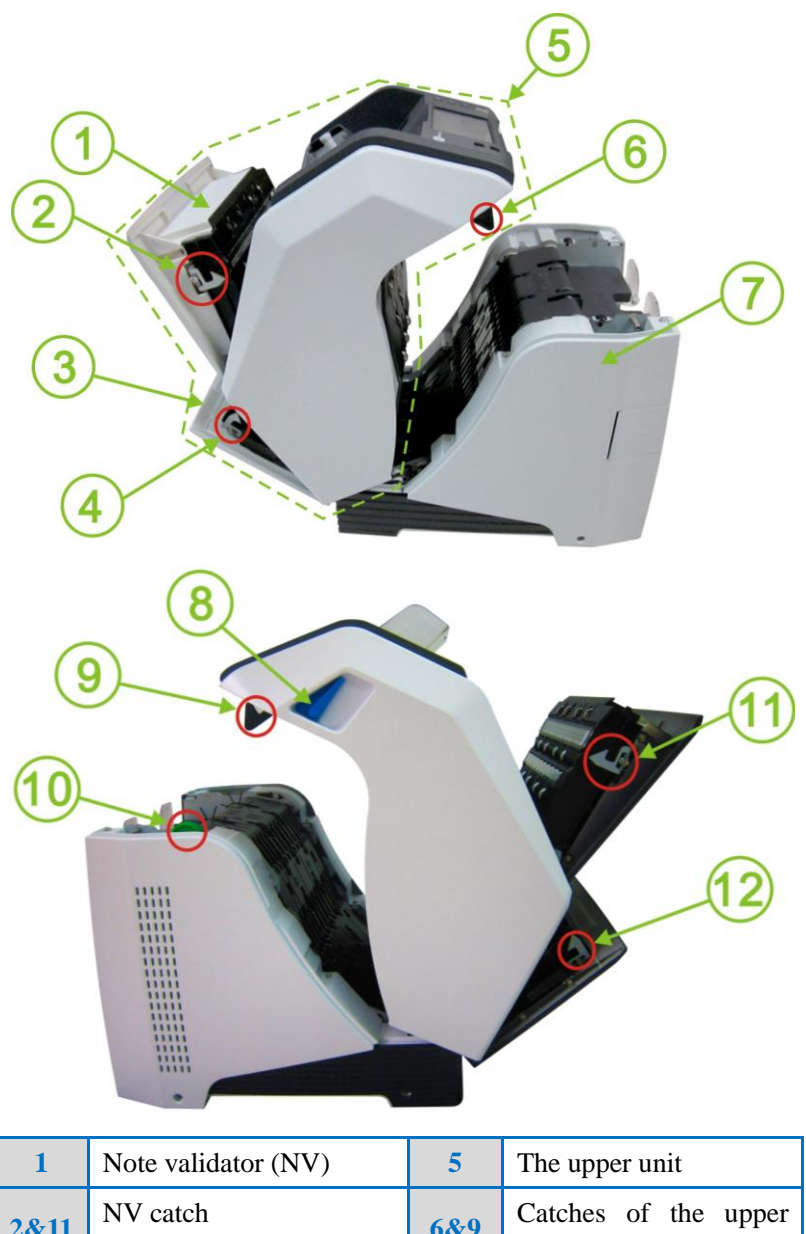

| 2&11 | NV catch                            | 6&9       | Catches of the upper unit |  |  |
|------|-------------------------------------|-----------|---------------------------|--|--|
| 3    | Rear cover                          | 7         | The lower unit            |  |  |
| 4&12 | Catches of rear cover               | 8         | Handle 1                  |  |  |
| 10   | Knob: Turn the knob c jammed notes. | ountercle | ockwise to remove the     |  |  |

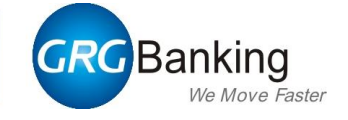

## **3. Feature properties**

- 5" LCD touch screen with clear operation prompts and user guides, improves the user experience.
- Automatic serial number capturing at a speed of 12 notes/ second, the serial number can be recorded in the PC, and the both sides' images of each note will be kept in an optional image recorder.
- With both USB and LAN interface the machine can be connected with external LCD, printer and PC for printing and uploading to facilitate centralized management and sort report checking.
- Quick and easy access to the banknote transport to remove jammed notes and conduct cleaning.
- Innovative anti-static design effectively eliminates the static electricity on the note and therefore enables our unit to handle polymer note.
- Sensor adaptive for dust and active early warning mechanism to improve the environmental adaptability of the machine and reduce the risk of failure.
- The machine has the following banknote detection technology:
  - Visible light image analysis
  - Infrared light image analysis
  - Transmitted light image analysis
  - Ultraviolet fluorescence analysis
  - Full length magnetic analysis
  - Full size thickness detection
  - Double side contact image scan
  - Serial number detection

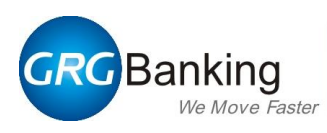

# 4. Technical specifications

| Items           |                  | Specifications                                                                                                    |  |  |
|-----------------|------------------|----------------------------------------------------------------------------------------------------|--|--|
| Dowor cupply    | Voltage          | 100-240VAC, 50/60Hz                                                                                                    |  |  |
| Power suppry    | Max. current     | 1.15 A                                                                                                    |  |  |
| Environment     | Temperature      | 0°C~40°C                                                                                                    |  |  |
| requirements    | Humidity         | 20% ~ 90% RH (non-condensing)                                                                                                    |  |  |
| Communio        | cation interface | USB/LAN/ RS232                                                                                                    |  |  |
|                 | Net weight       | About 23KG                                                                                                    |  |  |
|                 | Rough weight     | About 25KG                                                                                                    |  |  |
|                 | Dimensions       | Width310mm × height 435mm × depth 428mm                                                                                                    |  |  |
| Sorting schemes |                  | ATM note sorting; Circulated note sorting; Denomination<br>sorting; Orientation sorting; Version sorting; Denomination<br>counting; Fuzzy sorting; Counting |  |  |
| Sorting speed   |                  | 720 notes/min.                                                                                                    |  |  |
| (               | Counting speed   | High speed:1000 notes/min.                                                                                                    |  |  |
|                 | Slot quantity    | 4 (includes a hopper, a reject slot and 2 stackers)                                                                                                    |  |  |
|                 |                  | Hopper: max. 500 notes (1000 notes optional)                                                                                                    |  |  |
| Capaci          | ty of each slot  | Each stacker: max. 200 notes                                                                                                    |  |  |
|                 |                  | Reject slot: max. 100 notes                                                                                                    |  |  |
| Non-stop        | o feeding notes  | Support                                                                                                    |  |  |
| Ν               | Aulti-currencies | Support                                                                                                    |  |  |
|                 |                  | Width: 60-85mm                                                                                                    |  |  |
| N               | ote dimensions   | Length:110-180mm                                                                                                    |  |  |
|                 |                  | Thickness: 0.06-0.18 mm                                                                                                    |  |  |

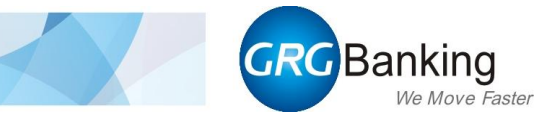

# **Chapter 2 Environmental requirement**

- Packaging dimensions of CM200V
- The dimensions of CM200V
- Installation and service clearances
- How to remove the packaging

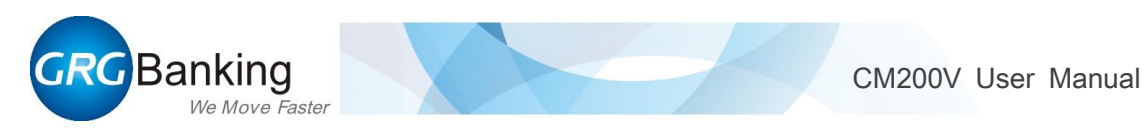

# 1. Packaging dimensions of CM200V

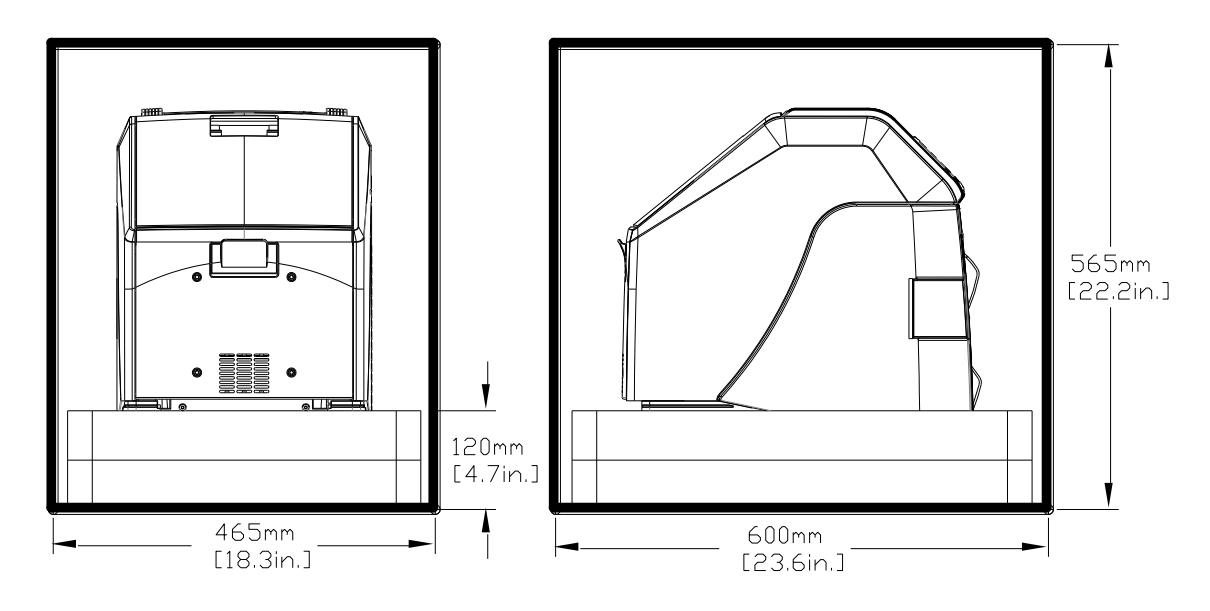

# 2. The dimensions of CM200V

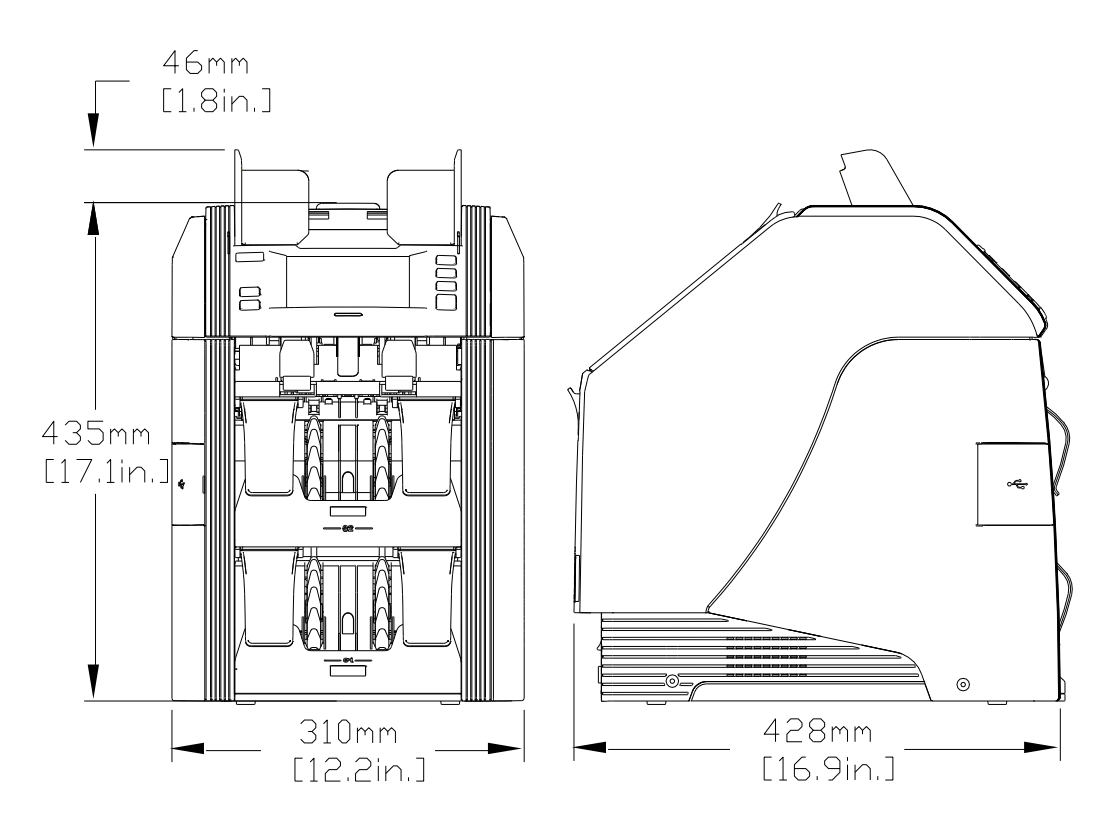

CM200V User Manual

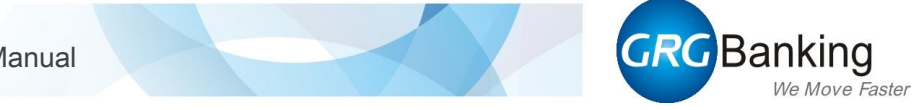

## **3. Installation and service clearances**

The following figures show the maximum dimensions of the machine when all assemblies are opened.

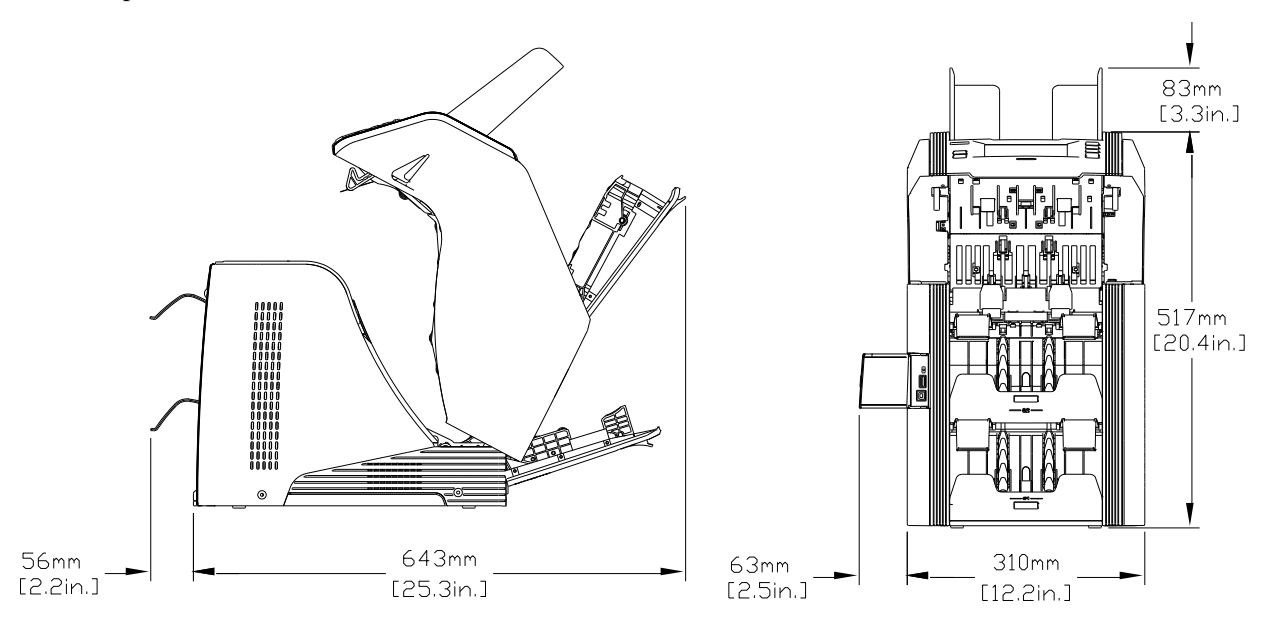

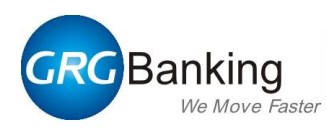

#### 4. How to remove the packaging

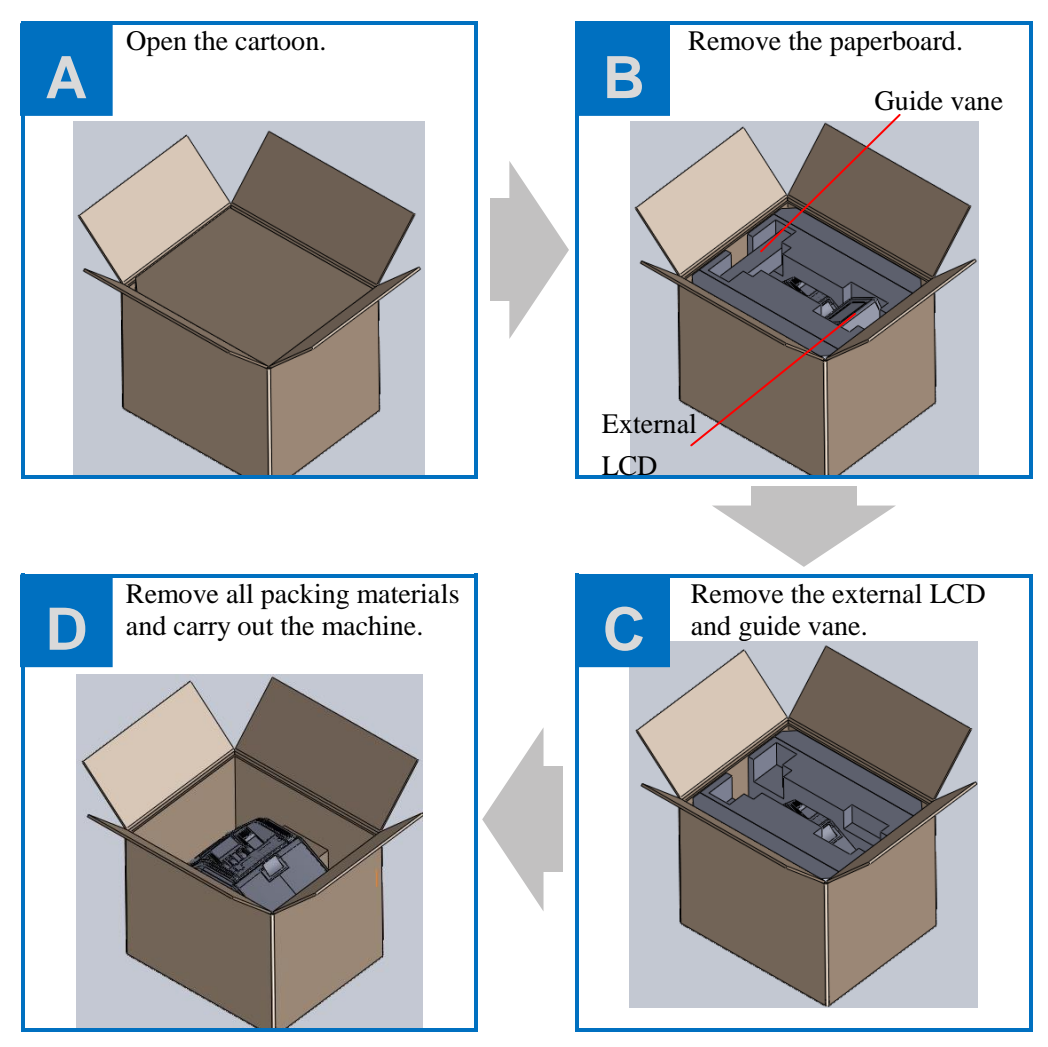

#### 5. Location Requirements

It is suggested to place the machine on a table of proper height for convenient operation. To prevent the table from deforming after loading the machine, it is necessary to consider the mechanical vibration produced by the operating machine.

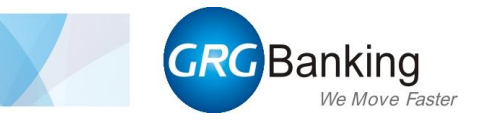

# **Chapter 3 Daily Operation**

- Preparations
- Sorting operations
- Transaction record

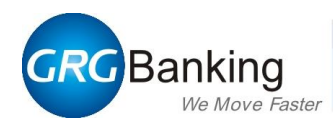

#### 1. Preparations

#### **1.1. Start the machine**

- 1) Connect the power cable.
- 2) Switch the power switch to "1" to power on the machine.

#### **1.2.** Preparing notes

Good note preparation is significant for maintaining/improving the machine's performance.

Before loading notes, please prepare the notes and check if there are staples, pins and foreign objects:

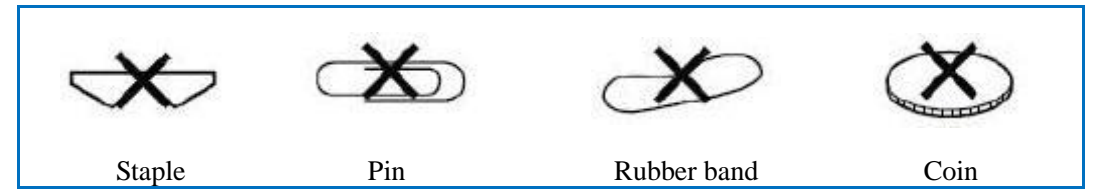

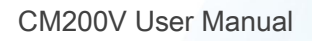

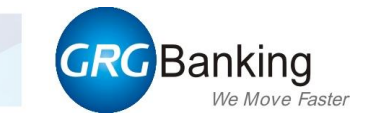

## 2. Sorting operations

#### 2.1. Flow diagram

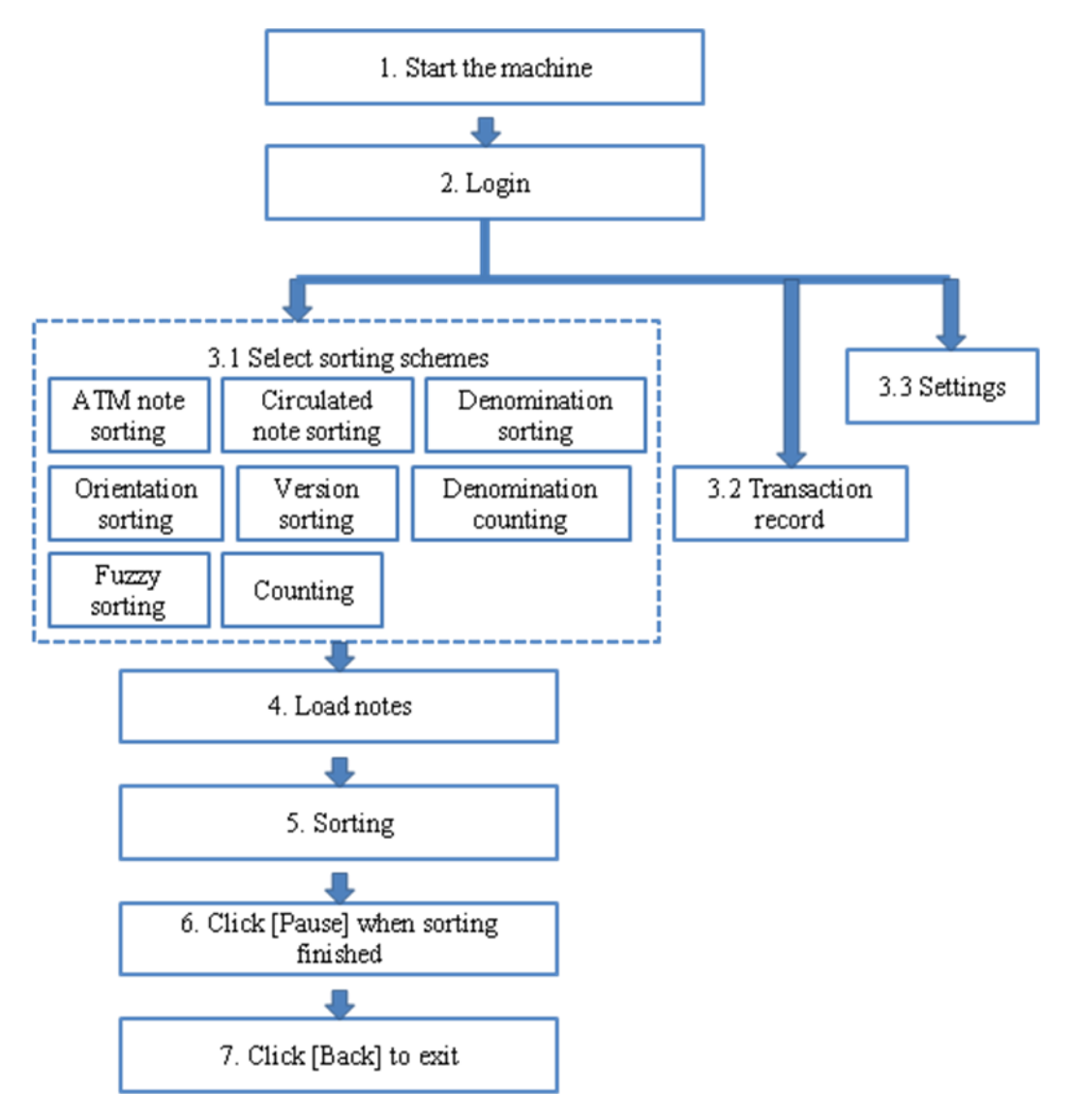

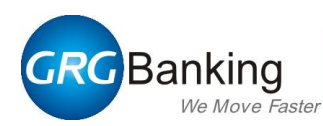

#### 2.2. Basic operations

Note: In the process of operating, the machine will be shutdown automatically as soon as power off. And the data of the last several banknotes which handled before power off will be lost. In this case, please open all transports in the machine and remove all banknotes there. Refer to chapter 5 and chapter 6 for detailed information.

The machine can provide eight sorting modes:

- ATM note sorting: According to fitness, notes (which are of the same denomination) are sorted into ATM notes, circulated notes, unfit notes and undefined notes.
- Circulated note sorting: According to fitness, notes (which are of the same denomination) are sorted into ATM notes, circulated notes, unfit notes and undefined notes.
- Denomination sorting: Separate notes of specify denomination from others.
- Orientation sorting: According to orientation, notes (which are of the same denomination) are sorted into different groups and transported to corresponding stackers.
- Version sorting: According to version, notes (which are of the same denomination) are sorted into different groups.
- Denomination counting: According to denomination, notes are sorted into different groups. This mode allows users to set counting speed. Note: Notes can't be authenticated in this mode.
- Fuzzy sorting: The mode is mainly used for sorting notes from the charge places where small denomination notes collected, such as bus station, subway station, supermarket, hospital and so on.
- Counting: In this mode, media (including banknotes, bills and bonds, etc.) will be counted only by piece. Note: Notes can't be authenticated in this mode.

We'll describe the operations of ATM note sorting in detail. The operations of other sorting modes are similar to it. Please take this section for reference. Note: The following operations are realized in "Auto-feed" mode.

| Α                                                   |            |           |        |         |    |
|-----------------------------------------------------|------------|-----------|--------|---------|----|
| Enter "User" and "PIN" in the blank, and then click | User: 1000 | 1         | 2      | 3       |    |
| [Login].                                            | PIN:       | 4         | 5      | 6       |    |
| Note: Click [Guest] to enter                        |            | 7         | 8      | 9       |    |
| the system directly.                                | Auto login | Backspace | 0      | Clear   |    |
|                                                     |            |           | Shutde | own Gue | st |

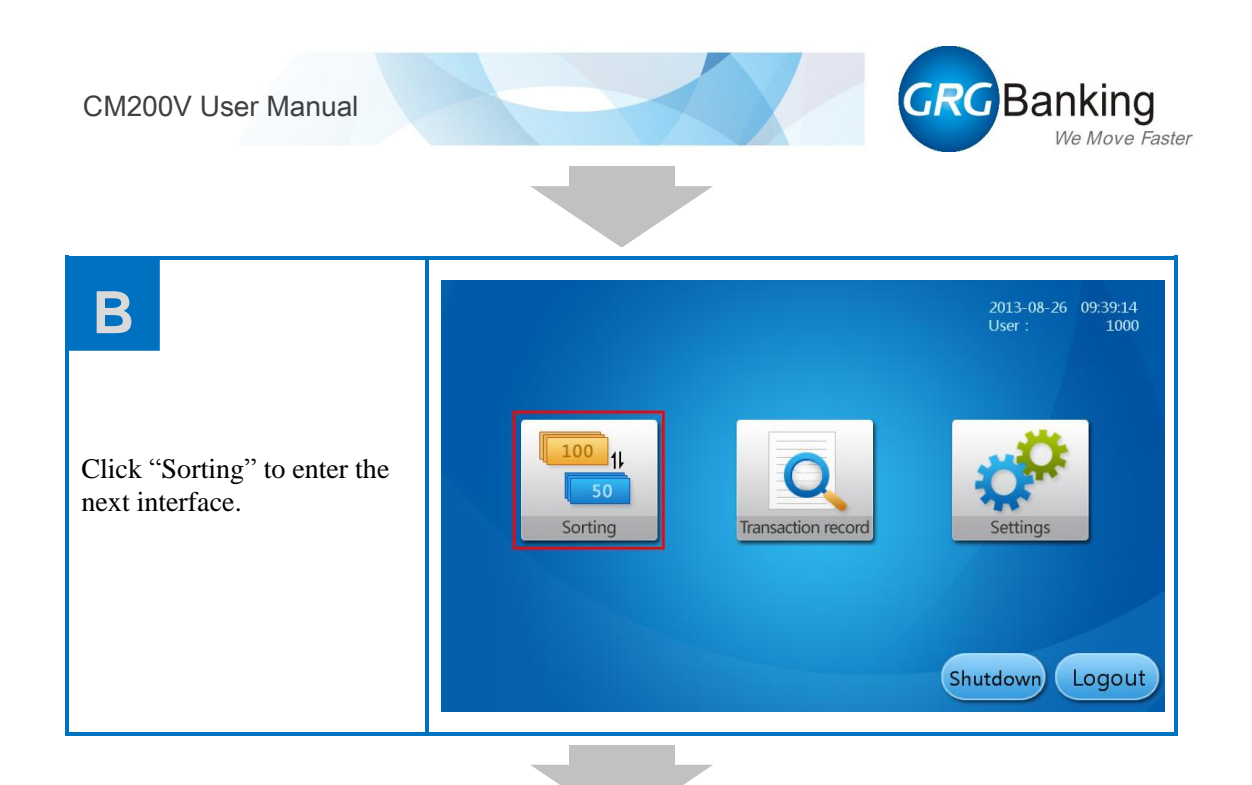

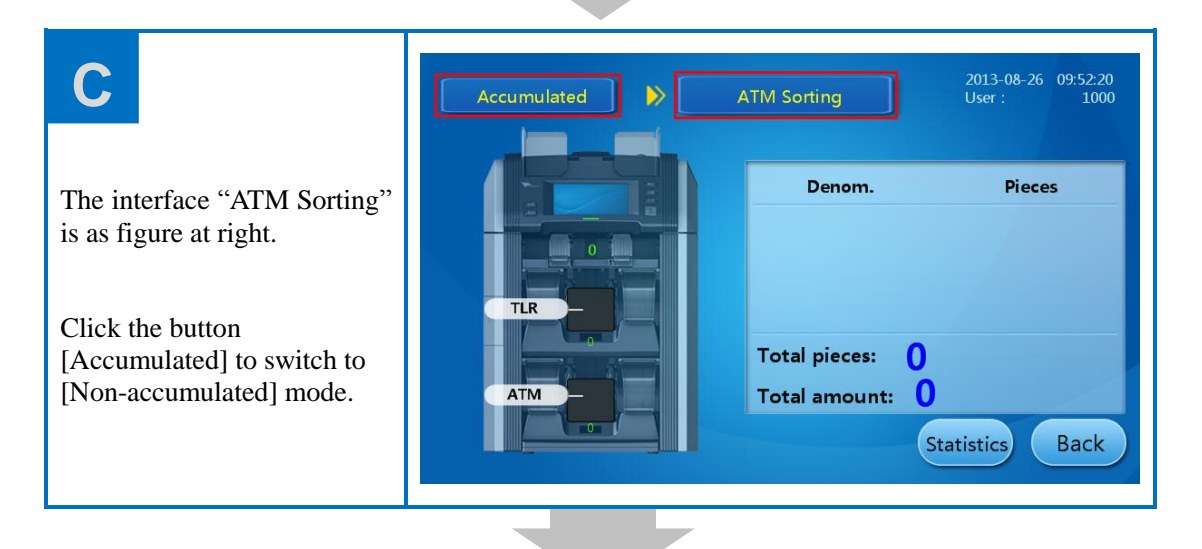

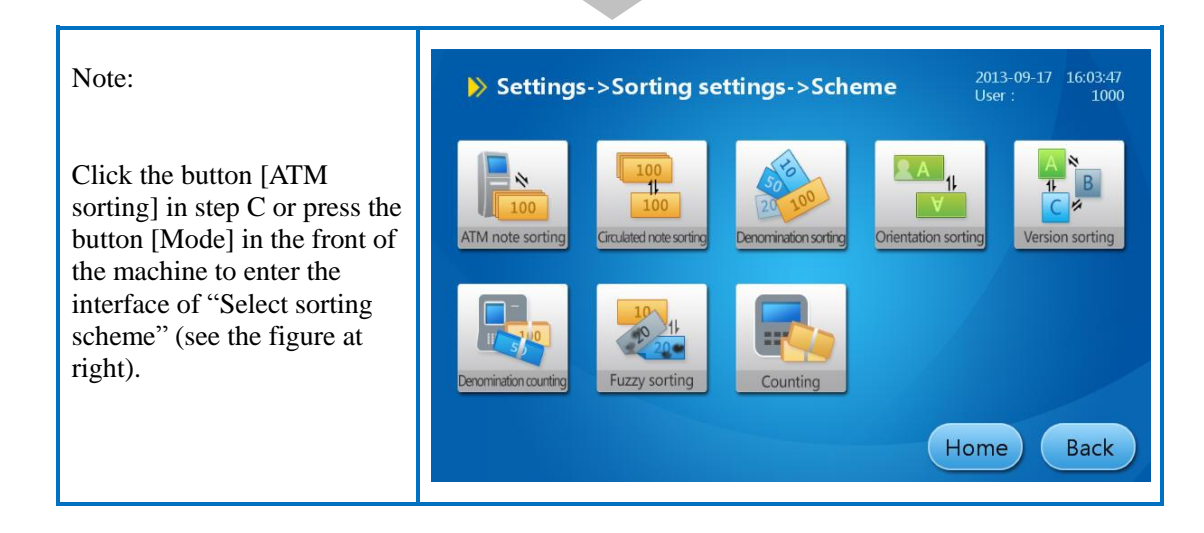

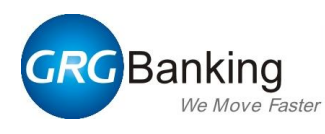

# D

Stack the notes neatly and put them in the hopper.

The machine will feed notes and start sorting. According to fitness property, notes are transported to the corresponding stacker.

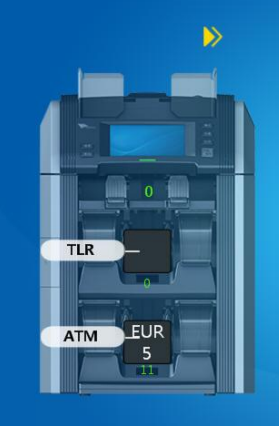

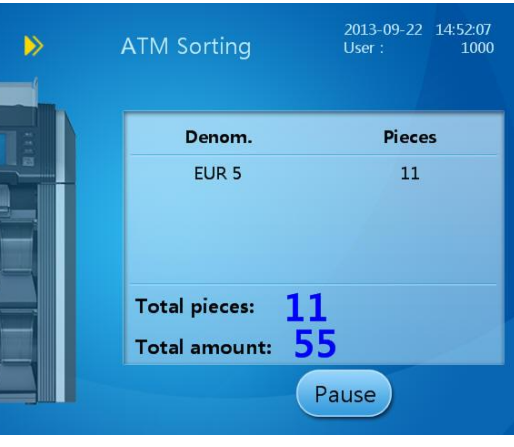

# Ε

After finishing sorting notes in the hopper, the status of stackers are as shown at right.

The machine will auto feed and sort notes if users continue to load notes.

Click [Pause] to pause and switch to next interface (as below).

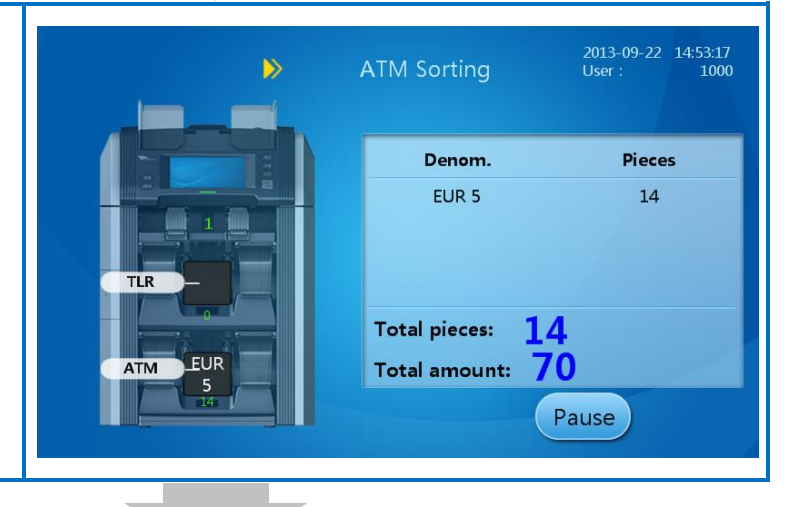

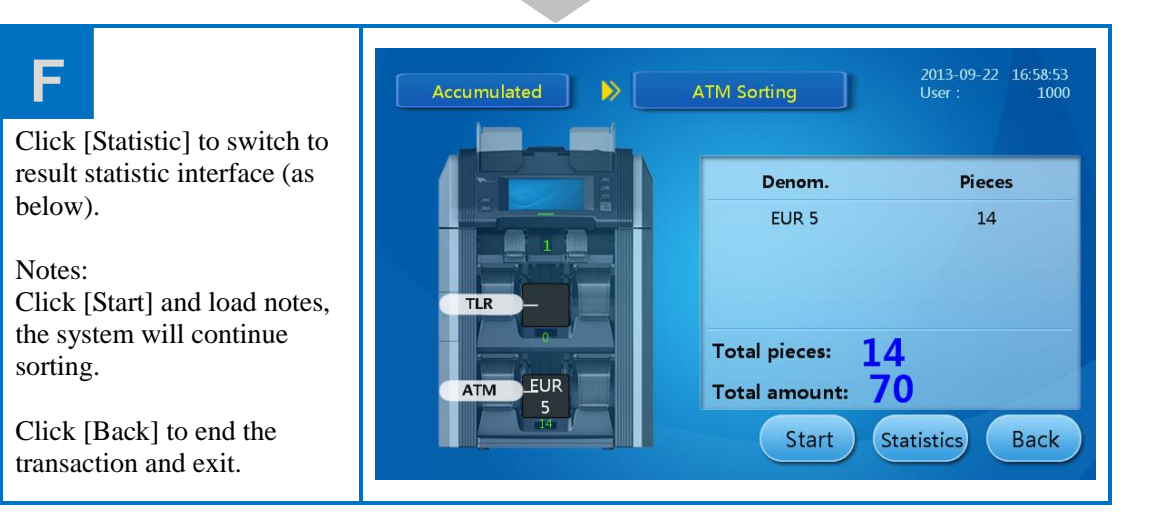

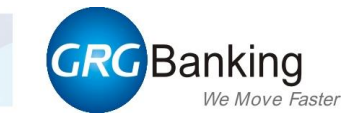

| G1                         |               | > ATM Sorting         | 2013-09-22<br>User :                | 14:54:50<br>1000      |
|----------------------------|---------------|-----------------------|-------------------------------------|-----------------------|
| The result displays in the | Statistical:  | Denom. Fitness Reject | Sequence No.: 12<br>Time: 2013-09-2 | 2345678<br>2 14:51:25 |
| interface (see figure)     | Property      | Pieces                | Amount                              |                       |
|                            | EUR 5         | 14                    | 70                                  |                       |
| The system can count the   |               |                       |                                     | 1/1                   |
| denomination property and  |               |                       |                                     |                       |
| fitness property.          | Tableirer     | 14                    | 70                                  |                       |
|                            | Total pieces: | 14 Total amount:      | 70                                  |                       |
|                            |               |                       |                                     | ОК                    |
|                            |               |                       |                                     |                       |

| G2                                            |               | >      | ATM Sorting    | 2013-0<br>User : | 09-22 14:55:36<br>1000 |
|-----------------------------------------------|---------------|--------|----------------|------------------|------------------------|
|                                               | Statistical:  | Denom. | Fitness Reject | Time: 2013-0     | 09-22 14:51:25         |
| Click [Fitness] to count the                  | Propert       | y      | Pieces         | Amount           |                        |
| sorting result according to fitness property. | АТМ           |        | 14             | 70               | 1/1                    |
|                                               | Total pieces: | 14     | Total amount:  | 70               |                        |
|                                               |               |        |                |                  | ОК                     |

| G3                             |              | FA 📢           | M Sorting | 2013<br>User             | 3-09-22 14:56:29<br>r : 1000     |
|--------------------------------|--------------|----------------|-----------|--------------------------|----------------------------------|
|                                | Statistical: | Denom. Fitness | Reject    | Sequence N<br>Time: 2013 | o.: 12345678<br>3-09-22 14:51:25 |
| Click [Reject] to view the     | Serial num   | lber           | Reason    |                          |                                  |
| information of notes rejected. | ******       | ***            | Suspect   | note                     |                                  |
| Remove all notes and click     |              |                |           |                          | 1/1                              |
| [OK] to exit.                  |              |                |           |                          |                                  |
|                                | Total re     | eject pieces:  | L         |                          |                                  |
|                                |              |                |           |                          | ОК                               |

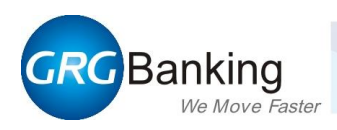

## 3. Transaction record

#### 3.1. Flow diagram

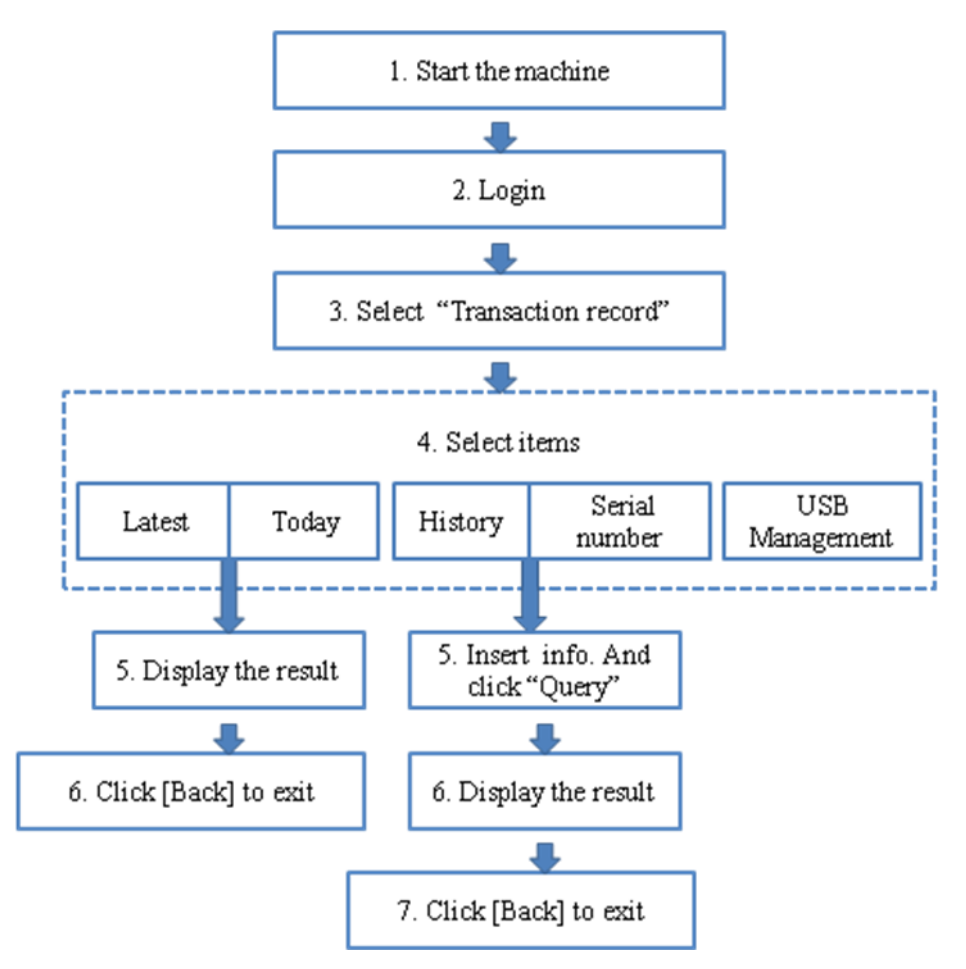

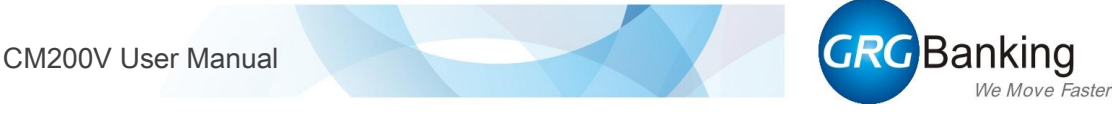

#### 3.2. Basic Operations

The interface is as shown below. In the interface, users can view the transaction records and perform relative operations.

| Transaction Records | ord            | 2013-07-05 11:57:29<br>User : 1000 |
|---------------------|----------------|------------------------------------|
| New<br>Latest       | Today          | History                            |
| Serial number       | USB Management |                                    |
|                     |                | Back                               |

- 1) Click "Latest" to search for the last transaction record.
- 2) Click "Today" to search for today transaction records.

3) Click "History" to search for the transaction history of the past certain period. The administrator user can search for all transaction records of the machine without entering "Starting time", "Finishing time" and "Operator". Other users can search for all transaction records of their own without entering "Starting time" and "Finishing time".

Note: The system defaults to save three-month transaction records at most.

Now we take searching for history transaction record for example. (Administrator user)

| Α                              |                           |                                           |           | 2013-09-3<br>User : | 0 09:51:19<br>1000 |
|--------------------------------|---------------------------|-------------------------------------------|-----------|---------------------|--------------------|
| Click "History", the interface | Time format:(year<br>e.g: | -month-day H:M:S)<br>2012-06-06 06:06:06) | 1         | 2                   | 3                  |
| Enter the corresponding        | Finishing time:           |                                           | 4         | 5                   | 6                  |
| information in the blank       | Operator:                 |                                           | 7         | 8                   | 9                  |
| Click [Ouerv]                  |                           | Query                                     | Backspace | 0                   | Clear              |
|                                |                           |                                           |           |                     | Back               |

Continue...

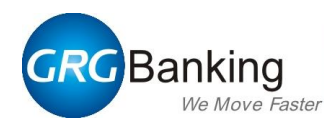

| В                                                                         |                     |           |        |        | 2013-09-30<br>User : | 10:54:06<br>1000 |
|---------------------------------------------------------------------------|---------------------|-----------|--------|--------|----------------------|------------------|
| The transaction records are                                               | Time                | User      | Pieces | Amount | Result               |                  |
| displayed in the interface at                                             | 2013-09-30 09:48:08 | 1000      | 10     | 200    | 9                    |                  |
| right.                                                                    | 2013-09-30 09:47:15 | 1000      | 24     | 270    | <b>v</b>             |                  |
| -                                                                         | 2013-09-30 09:46:47 | 1000      | 7      | 350    | 9                    | 1                |
| Select one transaction, and                                               | 2013-09-30 09:45:19 | 1000      | 6      | 600    | <b>Ø</b>             | 2                |
| click [View].                                                             | 2013-09-30 09:43:54 | 1000      | 28     | 10,100 | <b>V</b>             |                  |
|                                                                           | 2013-09-30 09:42:39 | 1000      | 17     | 8,500  | <b>V</b>             |                  |
| Note: Administrator users                                                 | 2013-09-30 09:40:25 | 1000      | 16     | 8,000  | <b>V</b>             | I                |
| can execute the<br>corresponding operations by<br>clicking other buttons. | View Export Sum D   | elete Del | All    |        |                      | Back             |

# С

Detailed information of all notes handled in the transaction is displayed in the interface at right.

Select the note for search, and click [View].

Administrator user can set the serial no. to blacklist by clicking [Blacklist].

| All Reject     | J         |               | 2013-09-30 10<br>User : | :57:46<br>1000 |
|----------------|-----------|---------------|-------------------------|----------------|
| Serial No.     | Property  | Denom.        | Time                    |                |
| *******        | Qualified | EUR 20        | 2013-09-30 09:48:09     |                |
| ********       | Qualified | EUR 20        | 2013-09-30 09:48:09     |                |
| *******        | Qualified | <b>EUR 20</b> | 2013-09-30 09:48:09     | 1              |
| ******         | Qualified | EUR 20        | 2013-09-30 09:48:09     | 4              |
| ********       | Qualified | EUR 20        | 2013-09-30 09:48:09     |                |
| ********       | Qualified | EUR 20        | 2013-09-30 09:48:09     |                |
| ******         | Qualified | EUR 20        | 2013-09-30 09:48:09     | Y              |
| View Blacklist |           |               | В                       | ack            |

# D

Note: This function can be realized only as the image recorder is configured with.

The front image of the note is displayed in the interface.

Users can perform the corresponding operations by clicking other buttons.

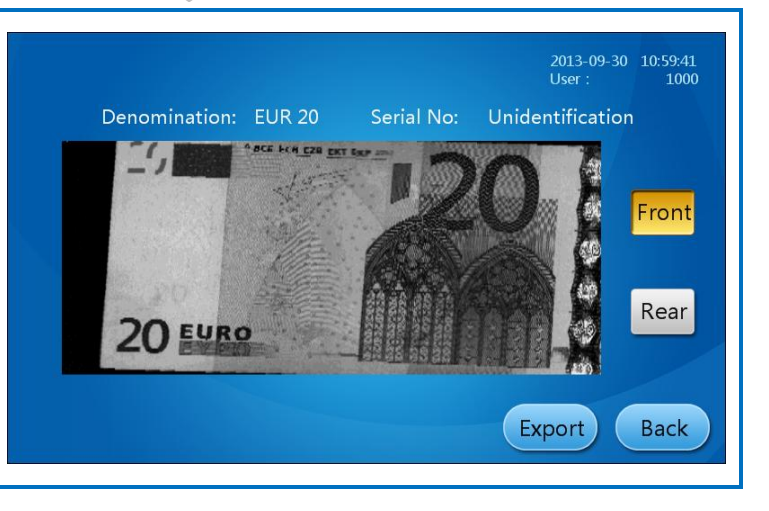

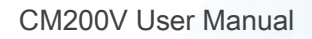

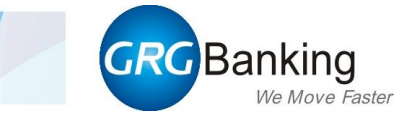

4) Click "USB management" to view and arrange the data in the USB, which is a special storage tool for storing transaction records, blacklist rules and so on.

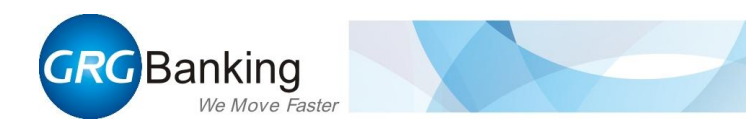

# **Chapter 4 Functions and settings**

- Description on authority
- Flow diagram
- Settings

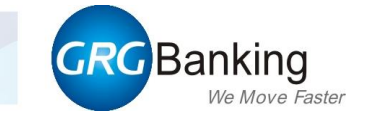

## **1. Description on authority**

When leaving factory, the machine has been set 3 accounts: an administrator (User: 1000; factory PIN: 123456), a guest and a maintenance engineer (User: 1000; factory PIN: 123456). Administrator has the authority to create/ delete administrator account and operator account. Please change PIN as soon as possible to assure the safety of information and convenience of user management.

Note: If an administrator account is deleted, then the system requires the entry of the root password "002152".

| No. | Functions               |                                                                                         | Administrator  | Operator       | Guest        | Maintenance<br>engineer |
|-----|-------------------------|-----------------------------------------------------------------------------------------|----------------|----------------|--------------|-------------------------|
| 1   | All sorting schemes     |                                                                                         | $\checkmark$   | $\checkmark$   |              | ×                       |
|     | Transaction             | View/export/sum                                                                         | (of all users) | (of one's own) |              | ×                       |
| 2   | records                 | Delete/delete all                                                                       | $\checkmark$   | ×              |              | ×                       |
|     | Query serial n          | umber;                                                                                  | $\checkmark$   | $\checkmark$   |              | ×                       |
|     | View/export n           | ote image                                                                               | (of all users) | (of one's own) |              | ^                       |
| 3   | Sorting<br>settings     | Sorting schemes;<br>sorting level;<br>currency settings;<br>rules upgrade;<br>blacklist | V              | ×              | ×            | ×                       |
| 4   | Function settings       | Operation setup;<br>device properties;<br>external system                               | $\checkmark$   | ×              | ×            | ×                       |
|     |                         | System time                                                                             | $\checkmark$   | ×              | ×            | ×                       |
| 5   | System<br>settings      | Change PIN                                                                              | $\checkmark$   | $\checkmark$   | ×            | ×                       |
|     |                         | System language                                                                         | $\checkmark$   | ×              | ×            | ×                       |
| 6   | User<br>management      | Create/ delete<br>users                                                                 | $\checkmark$   | ×              | ×            | ×                       |
|     |                         | System self-test                                                                        | $\checkmark$   | $\checkmark$   |              | $\checkmark$            |
| 7   | 7 System<br>maintenance | Factory default                                                                         | $\checkmark$   | ×              | ×            | ×                       |
|     |                         | Exit system                                                                             | ×              | ×              | ×            | $\checkmark$            |
| 8   | 8 Version information   |                                                                                         | $\checkmark$   | $\checkmark$   | $\checkmark$ | $\checkmark$            |
| 9   | 9 Log export            |                                                                                         | ×              | ×              | ×            |                         |
| 10  | Import & Expo           | ort                                                                                     | ×              | ×              | ×            | $\checkmark$            |
| 11  | 1 Device properties     |                                                                                         | ×              | ×              | ×            | $\checkmark$            |

The functions each group of user can realized are as follows:

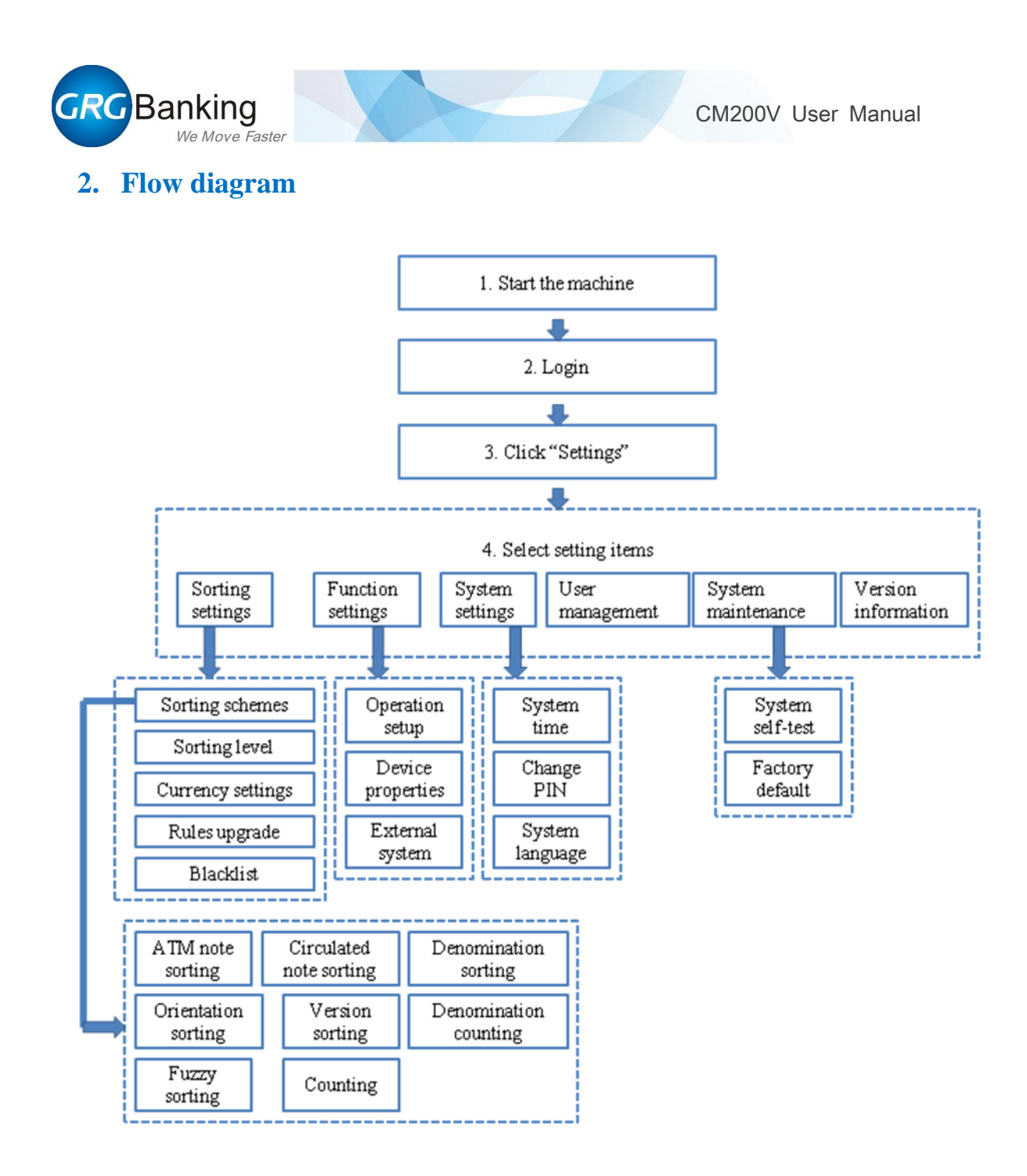

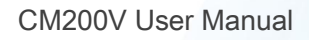

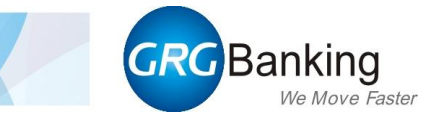

## 3. Settings

#### 3.1. Sorting settings

The interface of sorting settings is as shown below:

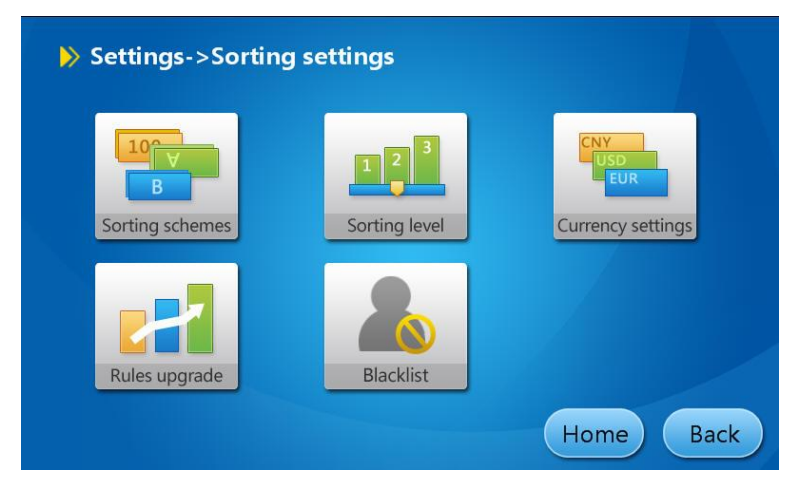

#### 3.1.1. Sorting schemes

The interface of sorting schemes is as shown below:

| Settings              | ->Sorting se                                | e <b>me</b> 201<br>Use | 3-09-17 16:03:47<br>r : 1000 |                                       |
|-----------------------|---------------------------------------------|------------------------|------------------------------|---------------------------------------|
| ATM note sorting      | 100<br>11<br>100<br>Circulated note sorting | Denomination sorting   | Orientation sorting          | A<br>14<br>C<br>25<br>Version sorting |
| Denomination counting | Fuzzy sorting                               | Counting               |                              |                                       |
|                       |                                             |                        | Home                         | e Back                                |

This section describes the setting procedures of eight sorting schemes.

- Note: When setting fitness property, "ATM" and "A" both indicate "ATM note"; "TLR" and "T" both indicate "Circulated note".
  - The 2 stackers are of the same denomination mode; if "Configure" is selected, 2 stackers can be appointed to different denomination properties respectively; if "Single" or "Multiple" is selected, the denomination properties of all stackers can only be set to "Auto".

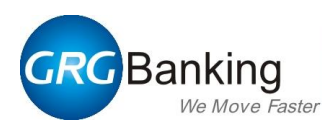

#### 1) ATM note sorting

Α

#### Denom. settings

Click the boxes next to "Denom." to select the corresponding denom. mode. If "Single" is selected, 2 stackers will be of the same denom. property, which depends on the first qualified note. If "Multiple" is selected, 2 stackers will be of different

stackers will be of different denom. property.

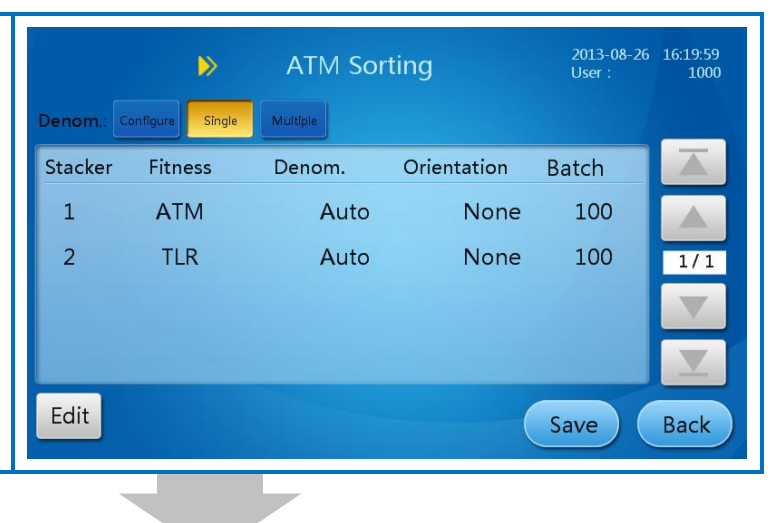

| <b>B</b> Stacker selecting                                                    |                                       | ⊳                     | ATM Sort                                 | ting                        | 2013-08-26<br>User :        | 16:57:22<br>1000 |
|-------------------------------------------------------------------------------|---------------------------------------|-----------------------|------------------------------------------|-----------------------------|-----------------------------|------------------|
| Select a stacker and click<br>[Edit] to set the parameters<br>of the stacker. | Denom. C<br>Stacker<br>1<br>2<br>Edit | Fitness<br>ATM<br>TLR | Multiple<br>Denom.<br>EUR 100<br>EUR 100 | Orientation<br>None<br>None | Batch<br>100<br>100<br>Save | I/1<br>Back      |
|                                                                               |                                       |                       | _                                        |                             |                             |                  |

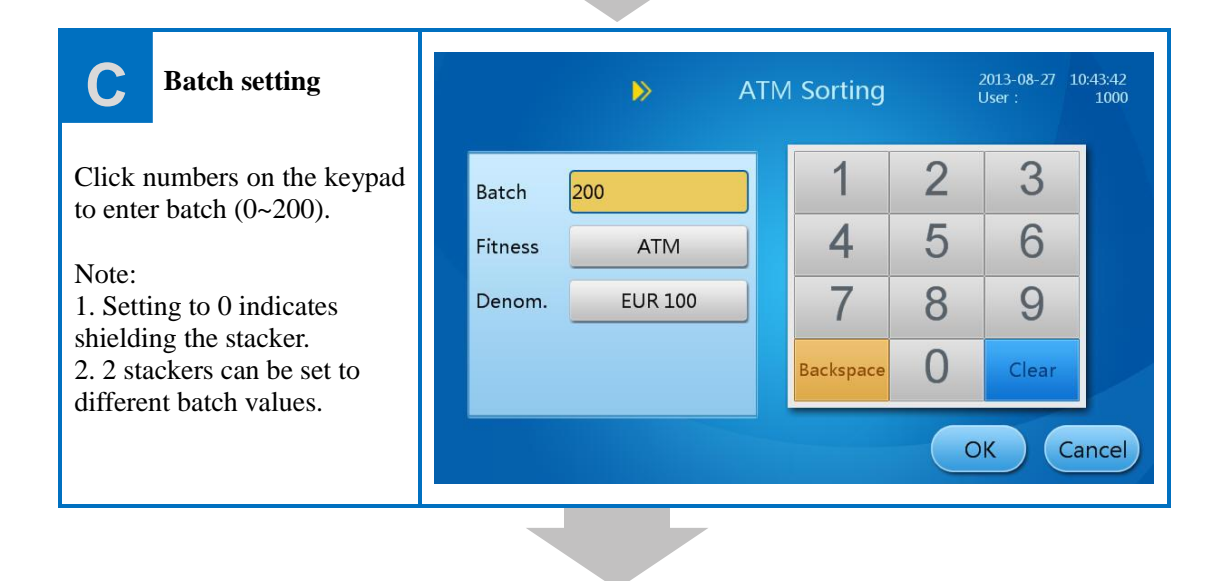

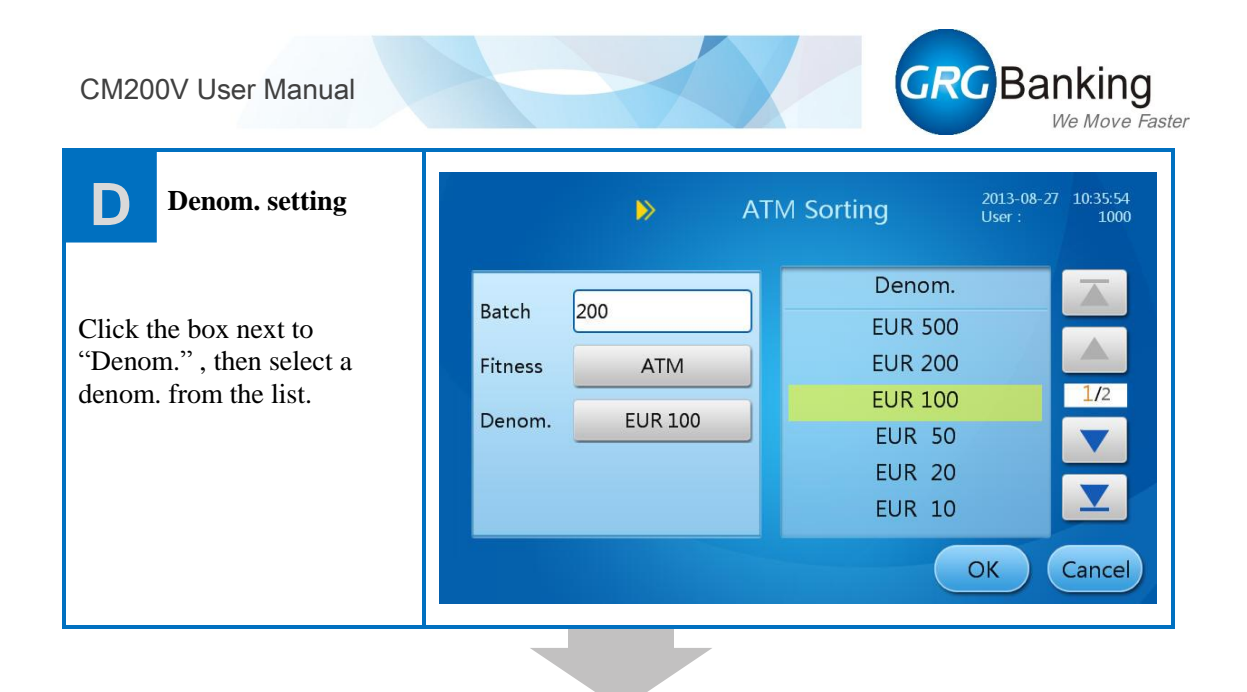

| <b>E</b> Fitness setting                                                    | ATM Sorting 2013-08-27 10:53:00<br>User : 1000                                                                           |
|-----------------------------------------------------------------------------|----------------------------------------------------------------------------------------------------|
| Click the box next to<br>"Fitness", then select a<br>fitness from the list. | Batch 200   Fitness ATM   Fitness ATM   Denom. EUR 100   EUR 100 Undefined note   Vordefined note   Vordefined note   OK |
| After setting all paramet                                                   | s of the stacker, click [OK] to return to the interface of step A                                                        |

After setting all parameters of the stacker, click [OK] to return to the interface of step A. Performing the same operations from step B to step E to set parameters of the other stacker. Finally, click [Save] to save the modification.

#### e.g. 1: ATM Sorting (Denom. mode: Single)

|         | Stacker 1 | Stacker 2 |
|---------|-----------|-----------|
| Denom.  | Auto      | Auto      |
| Fitness | ATM       | ATM       |

Instructions: (Supposing the first qualified note is EUR 100)

- All notes transported to the 2 stackers (stacker 1 and 2) are EUR 100;
- Other unqualified notes will be transported to the reject stacker, including EUR 100 whose fitness property is below ATM standard, notes of other denom. properties (such EUR 50, 20, etc.) and so on.
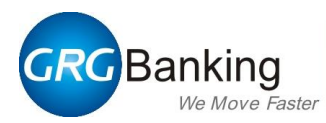

e.g. 2 ATM Sorting (Denom. mode: Multiple)

|         | Stacker 1 | Stacker 2 |
|---------|-----------|-----------|
| Denom.  | Auto      | Auto      |
| Fitness | ATM       | ATM       |

Instructions: (Supposing the first qualified note is EUR 100 and the first qualified note of another denom. is EUR 50)

- Only EUR 100 can be transported to stacker 1, while EUR 50 can be transported to stacker 2.
- Other unqualified notes will be transported to the reject stacker, including EUR100 and EUR 50 whose fitness properties are below ATM standard, notes of other denom. properties (such EUR 500, 20, etc.) and so on.

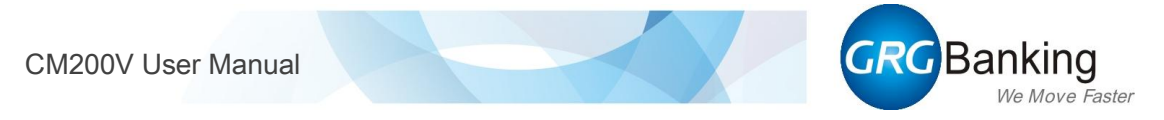

#### 2) Circulated note sorting

| Acker Fitness Denom. Orientation Batch<br>A +T EUR 100 None 100<br>2 Unfit EUR 100 None 100<br>1/1<br>EUR 100 None 100<br>1/1<br>EUR 100 None 000<br>1/1<br>EUR 100 None 000<br>1/1<br>EUR 100 None 000<br>1/1<br>EUR 100 None 000<br>EUR 100<br>EUR 100 None 000<br>EUR 100<br>EUR 100 None 000<br>EUR 100<br>EUR 100 None 000<br>EUR 100<br>EUR 100 None 000<br>EUR 100<br>EUR 100 None 000<br>EUR 100<br>EUR 100 None 000<br>EUR 100<br>EUR 100 None 000<br>EUR 100<br>EUR 100 None 000<br>EUR 100<br>EUR 100 None 000<br>EUR 100<br>EUR 100<br>EUR 100 None 000<br>EUR 100<br>EUR 10 |                                | ⊳                       | Circulated Sc                                | orting                      | 2013-08-27<br>User : | 11:42:23<br>1000 |
|----------------------------------------------------------------------------------------------------|--------------------------------|-------------------------|----------------------------------------------|-----------------------------|----------------------|------------------|
|                                                                                                    | Denom. Co<br>Stacker<br>1<br>2 | Fitness<br>A+T<br>Unfit | Multiple Mix<br>Denom.<br>EUR 100<br>EUR 100 | Orientation<br>None<br>None | Batch<br>100<br>100  |                  |

#### **Operation procedures and instructions:**

#### a. Denom. settings

- If "Configure" is selected, 2 stackers can be appointed to different denom. properties respectively, such as EUR 100, 50, 20, etc.
- If "Single" is selected, 2 stackers will be of the same denom. property, which depends on the first qualified note.
- If "Multiple" is selected, stacker 1's denom. property depends on the first qualified note. While the stacker 2's denom. property depends on the first qualified note of another denom. property. (See ATM note sorting e.g. 2)
- If "Mix" is selected, notes will be sorted out only according to fitness rather than denom.
- **b.** Stacker selecting (See *ATM note sorting*)
- **c.** Batch setting (See *ATM note sorting*)
- d. Denom. setting (See *ATM note sorting*)
- e. Fitness setting (See *ATM note sorting*)
- f. After setting all parameters of the stacker, click [OK] to return to the first interface. Performing the same operations b~e to set parameters of the other stacker. Finally, click [Save] to save the modification.

#### Refer to ATM note sorting for detailed information.

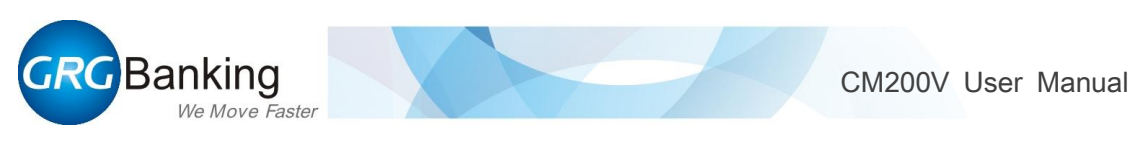

#### 3) Denom. sorting

| Denomination Sorting 2013-08-27 1525-14<br>User: 1000 Denomi                                                                                                    | nation S  |
|----------------------------------------------------------------------------------------------------|-----------|
| Denom. Configue Single Multier                                                                                                    | 1         |
| Stacker         Fitness         Denom.         Orientation         Batch         Batch         Double           1         A+T+U         Auto         None         100         Fitness         A+T+U | 4         |
| 2 A+T+U Auto None 100 1/1 Denom. Auto                                                                                                    | 7         |
|                                                                                                    | Backspace |
| Edit Sava Pack                                                                                                    |           |

#### **Operation procedures and instructions:**

#### a. Denom. settings

- If "Configure" is selected, 2 stackers can be appointed to different denom. properties respectively, such as EUR 100, 50, 20, etc.
- If "Single" is selected, 2 stackers will be of the same denom. property, which depends on the first qualified note.
- If "Multiple" is selected, stacker 1's denom. property depends on the first qualified note. While the stacker 2's denom. property depends on the first qualified note of another denom. property. (See the following example)
- **b.** Stacker selecting (See ATM note sorting)
- c. Batch setting (See ATM note sorting)
- d. Denom. setting (See ATM note sorting)
- e. Fitness setting (See ATM note sorting)

Note: The 2 stackers must be of the same fitness property.

f. After setting all parameters of the stacker, click [OK] to return to the first interface. Performing the same operations b~e to set parameters of the other stacker. Finally, click [Save] to save the modification.

E.g.: Multiple

|         | Stacker 1      | Stacker 2           |
|---------|----------------|---------------------|
| Denom.  | Auto           | Auto                |
| Fitness | ATM+<br>ATM +T | TLR or<br>LR+ Unfit |

Instructions: Supposing the first qualified note is EUR 100, stacker 1 will be set to EUR 100 automatically and qualified EUR 100 will be transported to stacker 1. While qualified notes of another denom. will be transported to stacker 2.

#### Refer to ATM note sorting for detailed information.

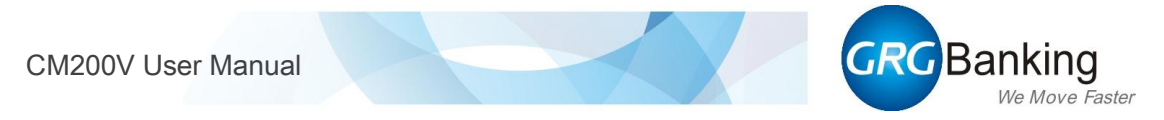

#### 4) Orientation sorting

| m Configure Single<br>ker Fitness Denom. Orientation Batch A<br>A+T+U Auto H+U 100 A<br>A+T+U Auto H+D 100 1/1 Denom Auto 7 00 | nom. Configure Single<br>acker Fitness Denom. Orientation Batch<br>1 A+T+U Auto H+U 100<br>2 A+T+U Auto H+D 100<br>1/1<br>Denom. Auto 7 8                                                                                                    |
|----------------------------------------------------------------------------------------------------|----------------------------------------------------------------------------------------------------|
| A+T+U     Auto     H+U     100       A+T+U     Auto     H+D     100                                                            | 1     A+T+U     Auto     H+U     100     Image: A+T+U     Image: A+T+U |
| A+T+U Auto H+D 100 1/1 Denem Auto 7 0                                                                                          | A+T+U Auto H+D 100 1/1 Denom. Auto 7 8                                                                                                    |
|                                                                                                    |                                                                                                    |

#### **Operation procedures and instructions:**

#### a. Denom. settings

- If "Configure" is selected, 4 stackers can be appointed to different denom. properties respectively, such as EUR 100, 50, 20, etc.
- If "Single" is selected, 2 stackers will be of the same denom. property, which depends on the first qualified note.
- **b.** Stacker selecting (See *ATM note sorting*)
- c. Batch setting (See ATM note sorting)
- d. Denom. setting (See ATM note sorting)
- e. Fitness setting (See ATM note sorting)

Note: The 2 stackers must be of the same fitness property.

#### f. Orientation setting

Click the box next to "Orientation", select a orientation from the list. There are 4 groups of orientations for selecting.

| Group 1 | Heads +Up; Heads +Down; Tails+ Up; Tails +Down |
|---------|------------------------------------------------|
| Group 2 | Heads; Tails                                   |
| Group 3 | Up; Down                                       |
| Group 4 | None                                           |

- For stackers of different denom. properties, their "orientation" properties can be set arbitrarily.
- For stackers of the same denom. property, their "orientation" properties must be of the same group.

The type "Heads + Up", "Heads + Down", "Tails+ Up" and "Tails +Down" can only be used with each other.

The type "Heads" can only be used with type "Tails".

The type "Up" can only be used with type "Down".

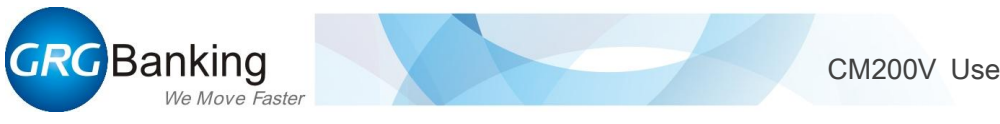

The type "None" cannot be used with any orientations in group 1, 2 or 3.

g. After setting all parameters of the stacker, click [OK] to return to the first interface. Performing the same operations b ~ f to set parameters of the other stacker. Finally, click [Save] to save the modification.

|      | View in free | ont of machine |
|------|--------------|----------------|
|      | Heads        | Tails          |
| Up   | Heads + Up   | Tails +Up      |
| Down | Heads + Down |                |

### Refer to ATM note sorting for detailed information.

### **E.g.** Single

|             | Stacker 1      | Stacker 2           |
|-------------|----------------|---------------------|
| Denom.      | Auto           | Auto                |
| Fitness     | ATM+<br>ATM +T | TLR or<br>LR+ Unfit |
| Orientation | Heads + Up     | Heads + Down        |

Instructions: (Supposing the first qualified note is EUR 100)

Stacker 1 and 2 will be set to EUR 100 automatically, and each qualified EUR 100 will be transported to the corresponding stacker according to its orientation properties.

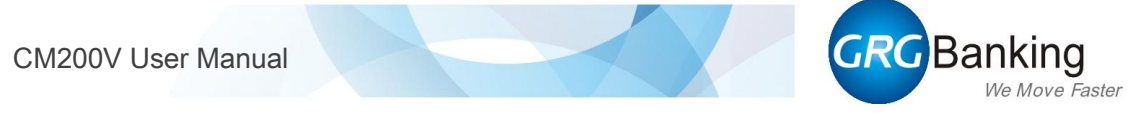

#### 5) Version sorting

| Denom:  | Configure Single | Version Se | orting      | 2013-08-28<br>User : | 09:40:15<br>1000 |
|---------|------------------|------------|-------------|----------------------|------------------|
| Stacker | Fitness          | Denom.     | Orientation | Batch                |                  |
| 1       | A+T+U            | Auto       | None        | 100                  |                  |
| 2       | A+T+U            | Auto       | None        | 100                  | 1/1              |
|         |                  |            |             |                      |                  |
|         |                  |            |             | 1000                 |                  |
| Edit    |                  |            | (           | Save                 | Back             |

| Batch   | 500   | 1         | 2 | 3     |
|---------|-------|-----------|---|-------|
| Fitness | A+T+U | 4         | 5 | 6     |
| Denom.  | Auto  | 7         | 8 | 9     |
|         |       | Backspace | 0 | Clear |

**Operation procedures and instructions:** 

- a. Denom. settings
- **b.** Stacker selecting (See *ATM note sorting*)
- c. Batch setting (See *ATM note sorting*)
- d. Denom. setting (See ATM note sorting)
- e. Fitness setting (See ATM note sorting)

Note: The 2 stackers must be of the same fitness property.

- f. After setting all parameters of the stacker, click [OK] to return to the first interface.
   Performing the same operations b ~ e to set parameters of the other stacker. Finally, click [Save] to save the modification.
- 6) Denom. counting

|                   | ≫De              | nomination         | Counting                  | 2013-09-17<br>User : | 11:38:49<br>1000 |
|-------------------|------------------|--------------------|---------------------------|----------------------|------------------|
| Denom.<br>Stacker | Configure Single | Multiple Mb.       | Speed: Low<br>Orientation | Midde                | X                |
| 1<br>2            | A+T+U<br>A+T+U   | EUR 100<br>EUR 100 | None<br>None              | 100<br>100           | 1/1<br>V         |
| Edit              |                  |                    | (                         | Save                 | Back             |

**Operation procedures and instructions:** 

- a. Denom. settings
  - If "Configure" is selected, 2 stackers can be appointed to different denom. properties respectively, such as EUR 100, 50, 20, etc.
  - If "Single" is selected, 2 stackers will be of the same denom. property, which depends on the first qualified note.
  - If "Multiple" is selected, qualified notes of different denom. properties will be transported to different stackers in detecting order.
  - If "Mix" is selected, all qualified notes will be sorted out without distinguishing denom.
- **b.** Speed setting

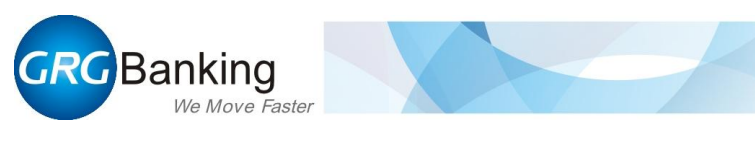

- Low: 720 pieces/minute
- Middle: 900 pieces/minute
- c. Stacker selecting (See *ATM note sorting*)
- d. Batch setting (See ATM note sorting)
- e. Denom. setting (See ATM note sorting)

After setting all parameters of the stacker, click [OK] to return to the interface of step A. Performing the same operations from step "b" to step "e" to set parameters of the other stacker. Finally, click [Save] to save the modification.

#### 7) Fuzzy sorting

| Denom.: Configure<br>Stacker Fitn<br>1 A+ | single Mutepix<br>less Denom.<br>-T Au | Orientation | Batch   |     |
|-------------------------------------------|----------------------------------------|-------------|---------|-----|
| 1 A+                                      | FT Au                                  |             | Derterr |     |
|                                           |                                        | to None     | 100     |     |
| 2 A+                                      | +T Au                                  | to None     | 100     | 1/1 |
|                                           |                                        |             |         |     |

The parameter setting procedures of fuzzy sorting are the same as those of circulated note sorting; please refer to the section for details.

#### 8) Counting

|         | ⊳       | Counti | ng         | 2013-09-18<br>User : | 10:02:49<br>1000 |
|---------|---------|--------|------------|----------------------|------------------|
| Staskas | Fitness | Danam  | Speed: Low | Middle High          | -                |
| 1       | Ignore  | Auto   | None       | 100                  |                  |
| 2       | Ignore  | Auto   | None       | 100                  | 1/1              |
|         |         |        |            |                      |                  |
| Edit    |         |        | (          | Save                 | Back             |

#### **Operation procedures and instructions:**

- a. Speed setting
  - Low: 720 pieces/minute
  - Middle: 900 pieces/minute
  - High: 1000 pieces/minute
- **b.** Stacker selecting (See ATM note sorting)
- c. Batch setting (See ATM note sorting)

**d.** After setting all parameters of the stacker, click [OK] to return to the first interface. Performing the same operations of step "b" and step "c" to set parameters of the other stacker. Finally, click [Save] to save the modification.

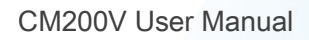

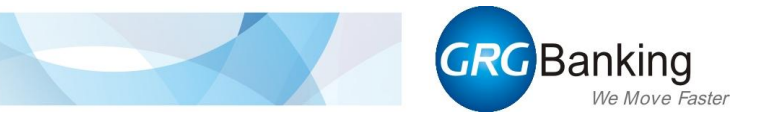

## 3.1.2. Sorting level

The interface is as shown below:

| Α                      | Settings->Sorting          | settings               |                                 |
|------------------------|----------------------------|------------------------|---------------------------------|
| Click "Sorting level". | 10<br>B<br>Sorting schemes | 1 2 3<br>Sorting level | CNY<br>EUR<br>Currency settings |
|                        | Rules upgrade              | Blacklist              |                                 |
|                        |                            |                        | Home Back                       |

| В                                                          | ➢ Current: 1 | 2013-09-18 10:59:04<br>User : 1000 |
|------------------------------------------------------------|--------------|------------------------------------|
| There are five schemes of                                  | Scheme       |                                    |
| sorting level. From scheme 1<br>to scheme 5, its detection | 1            |                                    |
| ability changes from strong                                | 2            |                                    |
| to weak. Scheme 3 is the                                   | 3            |                                    |
| Select a scheme, click "Edit"                              | 4            |                                    |
| to adjust the relative                                     | 5            |                                    |
| Note: Select a scheme; click<br>"Use" to enable it.        |              | Edit Use Back                      |

| С                                                                                   |                                            | <b>≫</b> Scher             | me 3                   | 2013-09-18<br>User : | 10:53:30<br>1000 |
|-------------------------------------------------------------------------------------|--------------------------------------------|----------------------------|------------------------|----------------------|------------------|
| Select "Denom." and<br>"Type", click the parameters<br>to be adjusted and enter new | Denom.:<br>Type:                           | EUR 500                    | Cur. Denom.<br>FUR 500 | Ver.                 |                  |
| figures.                                                                            | Dog-ear (<br>De-inked (                    | Repair 0                   | EUR 200<br>EUR 100     |                      | 1/2              |
| parameters of this "Denom.",<br>click "Save" to save the<br>modification.           | Mutilation C<br>Criteria1 C<br>Criteria2 C | Hole 0<br>Soil 0<br>Tear 0 | EUR 20<br>EUR 10       |                      | Y                |
|                                                                                     |                                            |                            | Save De                | efaults              | Back             |

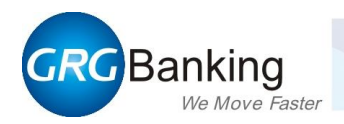

Defaults: Select one denomination and click "Defaults", sorting criterion of the denomination will be recovered to default settings.

#### 1) Descriptions

Based on the practical application of banknote sorting machine, we judge the quality of notes according to characteristics of 10 items, including dog-ear, soil, hole, mutilation, tear, repair, stain, de-inked, criteria 1 and criteria 2. Combined with the EUR notes sorting demand, we divide each item into several levels.

By setting "ATM note criteria" and "Circulated note criteria", notes are divided into 3 levels: ATM notes, circulated notes and non-circulated notes. Higher level indicates that the notes transported to stackers (stacker 1, 2, 3 and 4) are of better quality; meanwhile, more notes will be rejected. The parameters can be set from  $0 \sim 255$ . "0" indicates the detection to the corresponding item will be shielded.

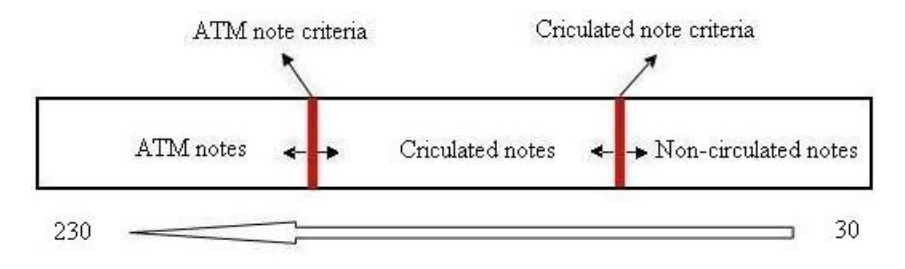

Figure 1 Sorting levels

• Dog-ear

Dog-ear means the folding of notes' corners, shown in figure 2.

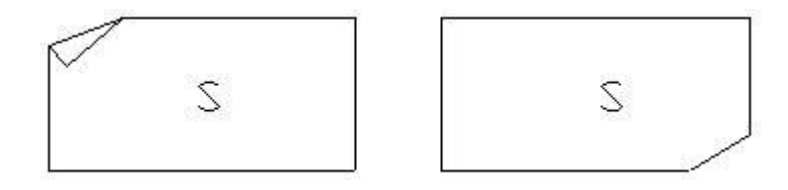

Figure 2 Dog-ear

Sorting level of dog-ear, whose parameter indicates the area of note's dog-ear in total, is shown in table 1. Higher level means stronger detection ability. That is to say, as the higher level to be set, the dog-ear of note sorted out will be smaller.

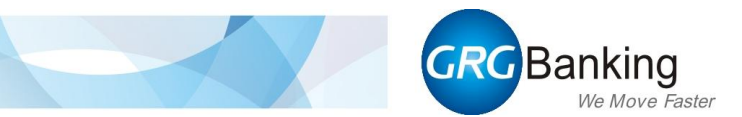

| Level/Parameters | Area of dog-ear(mm <sup>2</sup> ) | Remarks |
|------------------|-----------------------------------|---------|
| 230~180          | <4                                |         |
| 180~170          | 4~24                              |         |
| 170~150          | 24~60                             |         |
| 150~120          | 60~112                            |         |
| 120~90           | 112~180                           |         |
| 90~30            | >180                              |         |

Table 1 Sorting level of dog-ear

• Soil

Sorting level of soil, whose parameter indicates the soil extent of note, is shown in table 2. Higher level means stronger detection ability. That is to say, as the higher level to be set, the notes sorted out will be newer.

| Level/Parameters | Soil property | Remarks                |  |
|------------------|---------------|------------------------|--|
| 230~200          | ≥90% new      | ATM note               |  |
| 200~180          | 70%~80% new   | ATM note               |  |
| 180~140          | 60%~70% new   | Circulated note        |  |
| 140~30           | ≤60% new      | Non-circulated<br>note |  |

| Table 2 Sorting | level | of | soil |
|-----------------|-------|----|------|
|-----------------|-------|----|------|

• Hole

Hole means the lack of note's middle area, shown in figure 3.

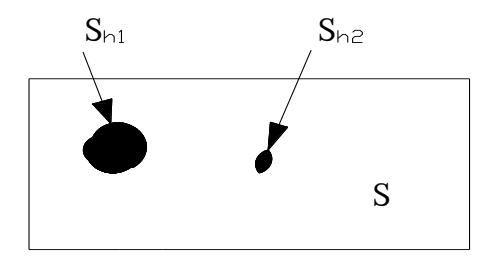

Figure 3 Hole

Sorting level of hole, whose parameter indicates the area missing from the middle of notes, is shown in table 3. Higher level means stronger detection ability. That is to say, as the higher level to be set, the hole of note sorted out will be smaller.

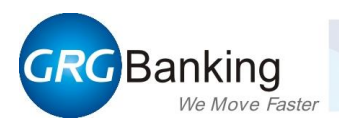

| Level/Parameters | Area of hole(mm <sup>2</sup> ) | Remarks |
|------------------|--------------------------------|---------|
| 230~180          | <40                            |         |
| 180~150          | 40~60                          |         |
| 150~140          | 60~100                         |         |
| 140~100          | 100~140                        |         |
| 100~70           | 140~200                        |         |
| 70~30            | >200                           |         |

| Table ( | 3 Sorti | ng leve | l of hole |
|---------|---------|---------|-----------|
|         | 0 00000 |         |           |

#### • Mutilation

Mutilation means the lack of note's edge. The sorting level of mutilation is shown in table 4.

| Table 4 Sorting level of mutilation |
|-------------------------------------|
|-------------------------------------|

| Level/Parameters | Mutilation degree | Remarks |
|------------------|-------------------|---------|
| 230~180          | Slight            |         |
| 180~160          | Medium            |         |
| 160~30           | Serious           |         |

• Tear

Tear is shown in figure 4.

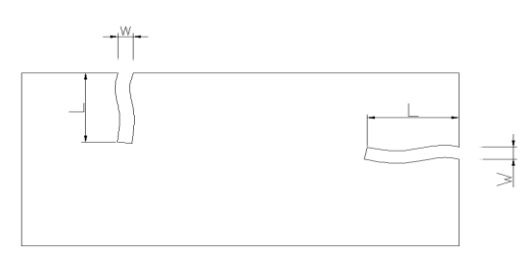

### Figure 4 Tear

Sorting level of tear: Its parameter indicates the length of tear in the note. Higher level means stronger detection ability. That is to say, as the higher level to be set, the length of tear in notes sorted will be shorter.

| Table : | 5 | Sorting | level | of tear |
|---------|---|---------|-------|---------|
|---------|---|---------|-------|---------|

| Level/Parameters | Length of tear(mm) | Remarks |
|------------------|--------------------|---------|
| 230~170          | <5                 |         |
| 170~160          | 5~11               |         |
| 160~140          | 11~16              |         |
| 140~100          | 16~21              |         |
| 100~80           | 21~26              |         |
| 80~30            | >26                |         |

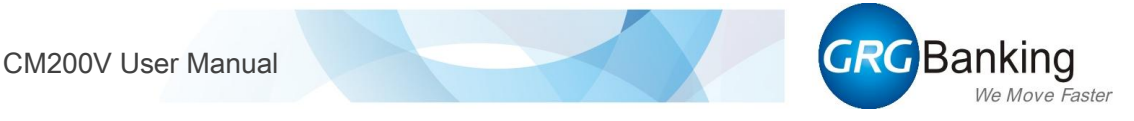

### • Repair

Repair means that there is other materials (such as tape or paper) covered on the note, shown in figure 5.

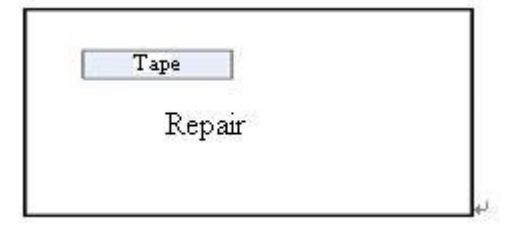

#### Figure 5 Repair

Sorting level of repair, whose parameter indicates the area of material covered on the note in total, is shown in table 5. Higher level means stronger detection ability. That is to say, as the higher level to be set, the area of repair on note sorted out will be smaller.

| Table | 6 | Sorting | level | of | repair |
|-------|---|---------|-------|----|--------|
| ruore | v | borting | 10,01 | 01 | repun  |

| Level/Parameters | Note property             | Remarks |
|------------------|---------------------------|---------|
| 230~160          | ATM note/ Circulated note |         |
| 160~30           | Non-circulated note       |         |

Stain

Stain means the defacement and graffiti on the note, shown in figure 6.

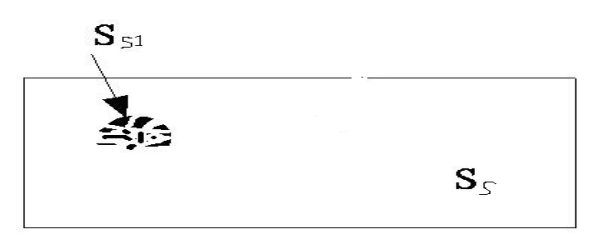

### Figure 6 Stain

Sorting level of stain: Its parameter indicates the area of defacement and graffiti on the note in total. Higher level means stronger detection ability. That is to say, as the higher level to be set, the stain area on the note sorted out will be smaller.

Table 7 Sorting level of stain

| Level/Parameters | Note property       | Remarks |
|------------------|---------------------|---------|
| 230~180          | ATM note            |         |
| 180~160          | Circulated note     |         |
| 160~30           | Non-circulated note |         |

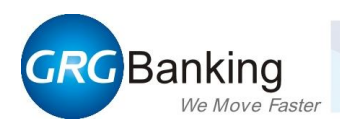

#### • De-inked

De-inked notes mean notes which are lack of ink resulting from rinse or abrasion in the processing of using.

Sorting level of de-inked, whose parameter indicates the de-inked extent of note, is shown in table 8. Higher level means stronger detection ability. That is to say, as the higher level to be set, the de-inked extent of note sorted out will be less.

| Table | 8 | Sorting | level | of | de-inked |
|-------|---|---------|-------|----|----------|
|-------|---|---------|-------|----|----------|

| Level/Parameters | Note property        | Remarks |
|------------------|----------------------|---------|
| 230~160          | ATM note/ Circulated |         |
| 160~30           | Non-circulated note  |         |

#### • Criteria 1

It indicates the identification for the authenticity of the specific region 1. Its parameter can't be set or modified by users.

#### • Criteria 2

It indicates the identification for the authenticity of the specific region 2. Its parameter can't be set or modified by users.

#### 2) Defaults of sorting level

The defaults of ATM note and circulated note are as follows.

Note: The defaults in the following table are only for reference and can be modified by administrator users as demand.

Parameters for ATM note  $\geq$  parameters for circulated note

| Items      | Defaults |                 | Domonica |  |
|------------|----------|-----------------|----------|--|
|            | ATM note | Circulated note | кепагкя  |  |
| Dog-ear    | 160      | 160             |          |  |
| Soil       | 160      | 100             |          |  |
| Hole       | 160      | 160             |          |  |
| Mutilation | 160      | 160             |          |  |
| Tear       | 160      | 160             |          |  |
| Repair     | 160      | 160             |          |  |
| Stain      | 160      | 160             |          |  |
| De-inked   | 160      | 160             |          |  |
| Criteria 1 | 160      | 160             |          |  |
| Criteria 2 | 160      | 160             |          |  |

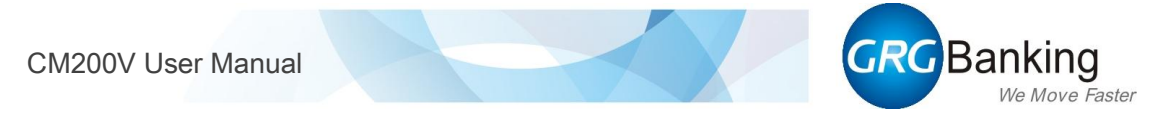

### 3.1.3. Currency setting

It is used for administrator user to set/switch currency. The interface of currency setting is as shown below:

| ▶Current: | EUR |     | 2013-09-22<br>User : | 09:46:30<br>1000 |
|-----------|-----|-----|----------------------|------------------|
| Curren    | су  |     |                      |                  |
| CNY       |     |     |                      |                  |
| USD       |     | 1/1 |                      |                  |
| EUR       |     |     |                      |                  |
|           |     |     |                      |                  |
|           |     |     | ок                   | Back             |

#### 3.1.4. Rules upgrade

It is used for administrator user to load blacklist of serial number. The interface of rules upgrade is as shown below:

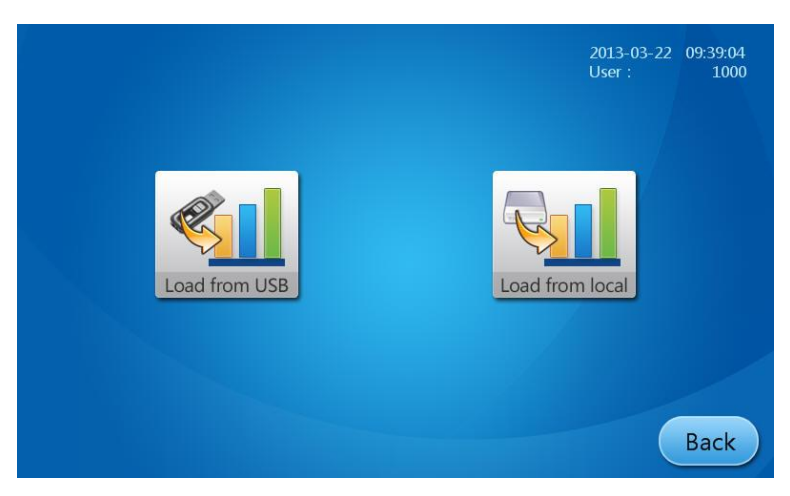

Blacklist of serial number can be loaded by two ways: load from USB and load from local. As click "Load from USB" or "Load from local", prompts for rules upgrade will be displayed on the interface. Perform operations according to the prompts. The operation for creating blacklist document and format of blacklist are as follows:

- Create a document "GRGOcrSnBlackList.ini". (Path: C (or D): \ temp \ rule \ GRGOcrSnBlackList.ini)
- And enter blacklist of serial numbers in it. The format is as follows:

### [COMMENT]

Total= The total number of blacklist

BL\*= Blacklist of serial number; "\*" stands for the ordinal of serial number; Serial number consists of country code and numbers, which can be replaced by symbols "?" or "\*".

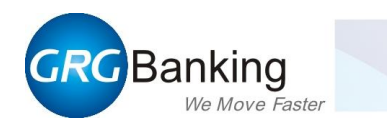

E.g.:

[GRGOcrSnBlackList]

Total=4

BL1=S9G8785278

BL2= HD90\*(Means: set all serial numbers beginning with HD90 to blacklist)

BL3= Z1U1?????? (Means: set all serial numbers beginning with Z1U1 to blacklist)

BL4=\*(Means: set all serial numbers to blacklist)

In the process of sorting, the note with serial number in blacklist would be rejected.

#### 3.1.5. Blacklist

After loading blacklist by rules upgrade, please switch to the "Blacklist" interface to confirm and view the blacklist. And administrator user can clear/delete/add blacklist as needed.

The interface of blacklist is as shown below:

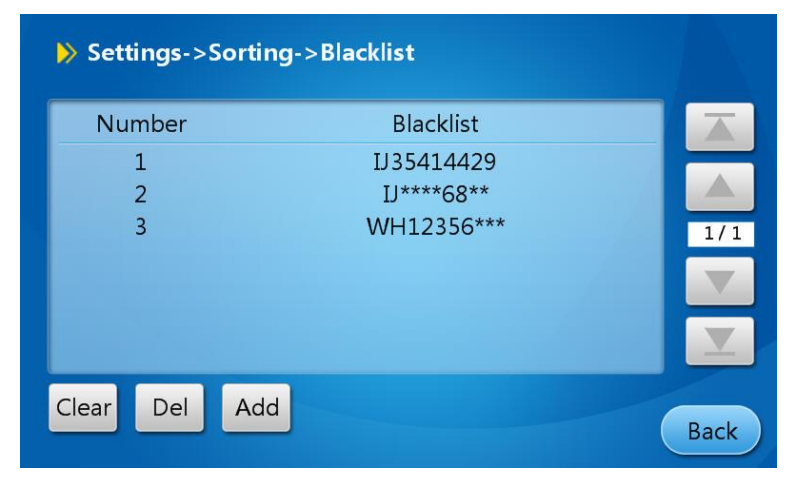

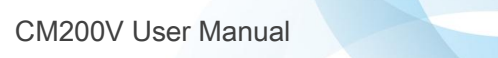

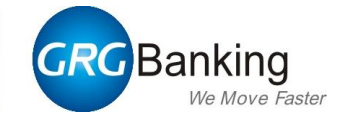

## **3.2.** Function settings

The interface of function settings is as shown below:

| Settings->Function Settings | 2013-09-22 10:26:16<br>User : 1000 |
|-----------------------------|------------------------------------|
| Operation setup             | External system                    |
|                             | Home Back                          |

#### 3.2.1. Operation setup

The interface is as shown below:

|                                          |        |      | 2013-09-22<br>User : | 10:27:35<br>1000 |
|------------------------------------------|--------|------|----------------------|------------------|
| Operator:                                | Single | Dual |                      |                  |
| Auto-feed:                               | YES    | NO   |                      |                  |
| Count the remaining<br>notes in stacker: | YES    | NO   |                      |                  |
|                                          |        |      | ОК                   | Back             |

#### 1) Operator

By selecting "Single" or "Dual", the machine is configured with the mode "single user login" or "dual users login together".

- 2) Auto-feed
  - By selecting "YES", the machine is configured with "auto-feed". In this mode, the machine will feed and sort notes automatically as soon as loading notes.
  - By selecting "NO", the machine is configured with manual-feed. In this mode, the machine will feed and sort notes only after loading notes and clicking "Start".
- 3) Count the remaining notes in stacker

If selecting "YES", the "pieces" and "amount" of notes remaining in the stacker (not full) will be added to "total pieces" and "total amount" when sorting finished. Or it will not be added to.

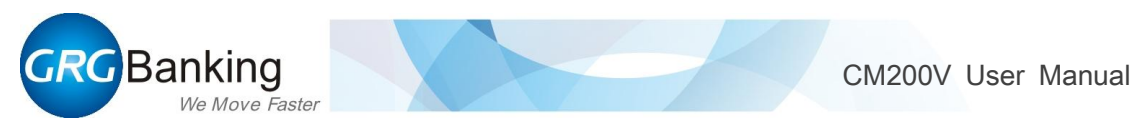

#### **3.2.2.** Device properties

The interface is as shown below. The administrator user has the authority to enter and view terminal no. and rejection capacity.

|               |         |           | 20<br>U | 013-09-22 10:<br>ser : | 56:35<br>1000 |
|---------------|---------|-----------|---------|------------------------|---------------|
|               |         | 1         | 2       | 3                      |               |
| Terminal No.: | 0000001 | 4         | 5       | 6                      |               |
| Reiection     |         | 7         | 8       | 9                      |               |
| capacity:     | 100     | Backspace | 0       | Clear                  | /             |
|               |         |           | OK      | Ba                     | ack           |

#### 3.2.3. External system

The interface is as shown below:

|                     |      |          | Ĩ        | 2013-09-22 10:58:55<br>Jser : 1000 |
|---------------------|------|----------|----------|------------------------------------|
|                     |      |          |          | >                                  |
| Image scan<br>mode: | None | Recorder | USB Disk | Scanning<br>System                 |
|                     |      |          | 0        | K Back                             |

Image scan mode

- None: Do not scan image.
- Recorder: All images scanned will be saved in the recorder. This mode works only in the event that the machine is connected with a recorder.
- USB Disk: All images scanned will be saved in the USB disk. This mode works only in the event that the special-purpose USB disk supplied by GRG banking is inserted into the corresponding interface. (Note: The USB disk, manual and other accessories are in the packing box.)
- Scanning System: All images scanned will be saved in the scanning system. This mode works only in the event that the NV is connected with PC of the scanning system. (Note: Click ">" to enter "IP" and "Port" for scanning system.)

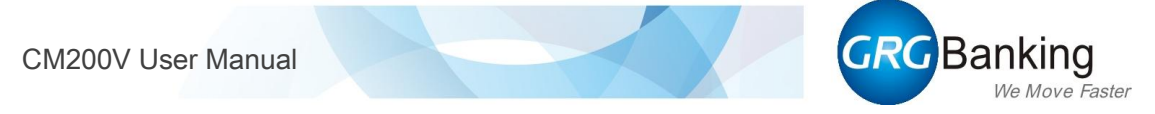

## 3.3. System settings

The interface is as shown below. In this interface, the administrator user has the authority to set system time, reset PIN and switch system language. And the operator user also can reset PIN.

| Settings->System settings | 2013-09-22 11:49:23<br>User : 1000 |
|---------------------------|------------------------------------|
| System time Change Pl     | English<br>中文<br>N System language |
|                           | Home Back                          |

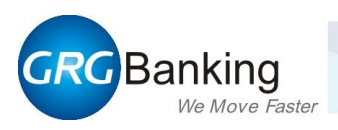

### 3.3.1. System time setting

| Α                            |  |      |         |    |           | 2013-09<br>User : | 22 11:52:01<br>1000 |
|------------------------------|--|------|---------|----|-----------|-------------------|---------------------|
| Click "System time".         |  | 2012 |         |    | 1         | 2                 | 3                   |
| Then enter time information  |  | 2013 | 9<br>51 | 22 | 4         | 5                 | 6                   |
| in the corresponding boxes.  |  |      |         | 50 | 7         | 8                 | 9                   |
| Click "OK" to save settings. |  | C    | ЭK      |    | Backspace | 0                 | Clear               |
|                              |  |      |         |    |           |                   | Back                |
|                              |  |      |         |    |           |                   |                     |

| В                                   |      |         |         |           |           | 2013-09<br>User : | 22 11:54:31<br>1000 |
|-------------------------------------|------|---------|---------|-----------|-----------|-------------------|---------------------|
|                                     | VAAD | 2012    |         |           | 1         | 2                 | 3                   |
| After saving the settings           |      | 2013    | 9<br>54 | 22        | 4         | 5                 | 6                   |
| successfully, click "Back" to exit. |      |         | 54      | 25        | 7         | 8                 | 9                   |
|                                     |      | (       | ЭК      |           | Backspace | 0                 | Clear               |
|                                     |      | 🗸 Syste | em time | setting s | ucceeded  |                   | Back                |

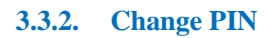

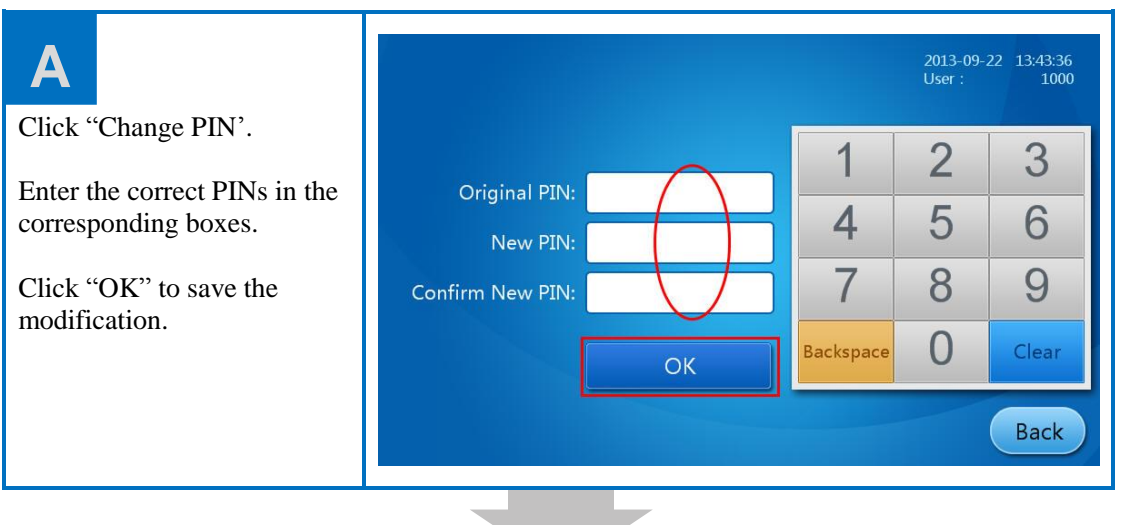

GRG Banking We Move Faster

| В                                   |                  |                 |            | 2013-09-2<br>User : | 22 13:47:23<br>1000 |
|-------------------------------------|------------------|-----------------|------------|---------------------|---------------------|
| After saving the modification       |                  | *****           | 1          | 2                   | 3                   |
| successfully, click "Back" to exit. | New PIN:         | *****           | 4          | 5                   | 6                   |
|                                     | Confirm New PIN: | ****            | 7          | 8                   | 9                   |
|                                     |                  | ОК              | Backspace  | 0                   | Clear               |
|                                     | [                | Password change | e succeede | d                   | Back                |

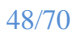

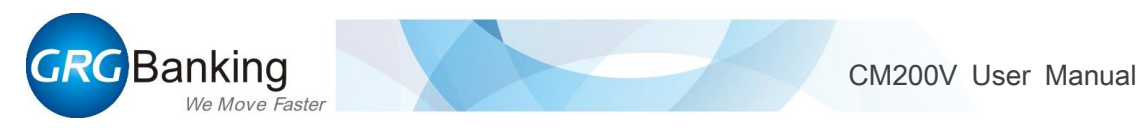

### 3.3.3. System language

The interface is as shown bellow. In this interface, administrator user has the authority to switch the system language.

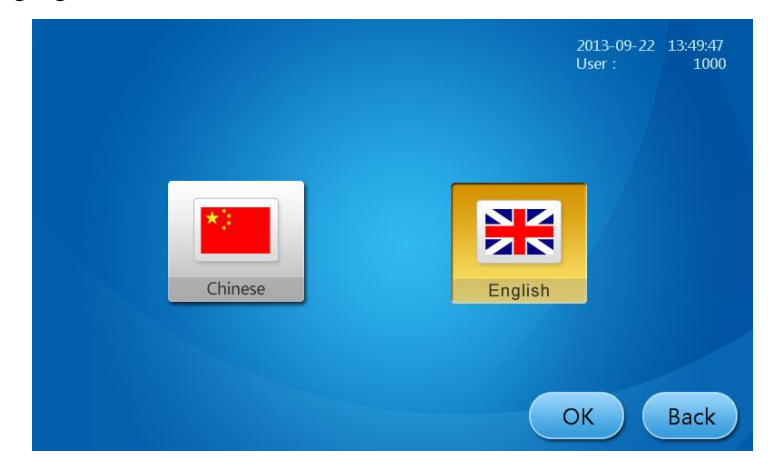

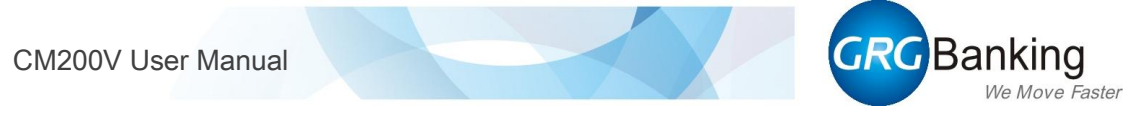

### 3.4. User management

The interface is as shown below. Only the administrator user has the authority to enter this interface and conduct the corresponding operations.

| እ Set  | tings->User N    | <b>/lanagement</b>          | 2013-03-22<br>User : | 11:55:12<br>1000 |
|--------|------------------|-----------------------------|----------------------|------------------|
| U      | ser name<br>1000 | User group<br>Administrator |                      | 1/1<br>×         |
| Create | Delete           | H                           | ome                  | Back             |

The administrator user has the authority to create/delete administrator account and operator account. Note: If an administrator account is deleted, then the system requires the entry of the root password "002152".

#### 3.4.1. Create account

The operation procedures of creating operator accounts are the same as creating administrator accounts. Now we take creating operator account for example.

|                                  | ➢ Settings->User Mar | nagement      | 2013-03-22 11:55:12<br>User : 1000 |
|----------------------------------|----------------------|---------------|------------------------------------|
|                                  | User name            | User group    |                                    |
| Click [Create] in the interface. | 1000                 | Administrator |                                    |
|                                  | Create Delete        | H             | lome Back                          |

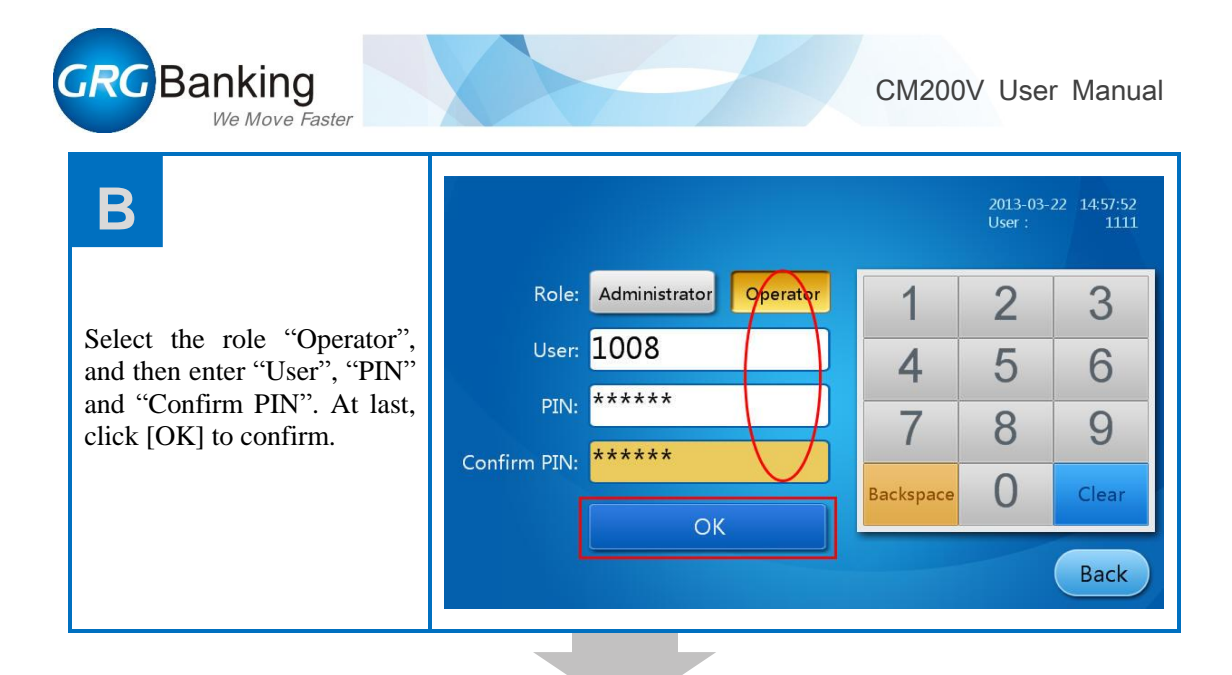

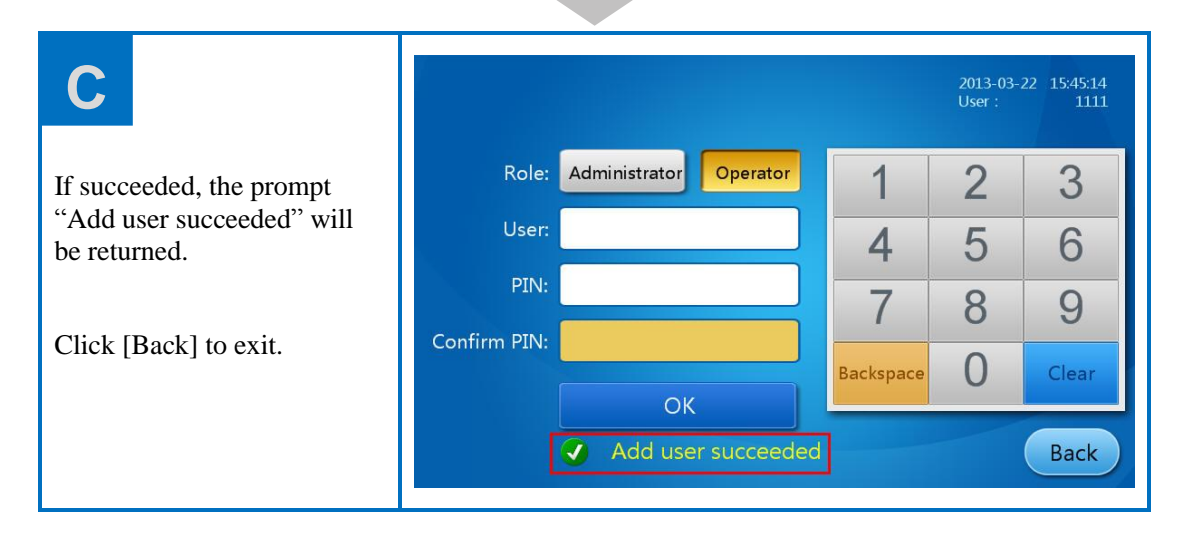

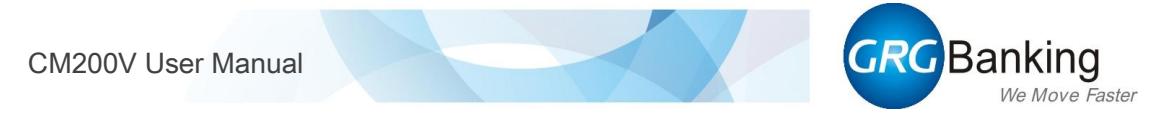

### 3.4.2. Delete user

Now we take deleting operator account for example.

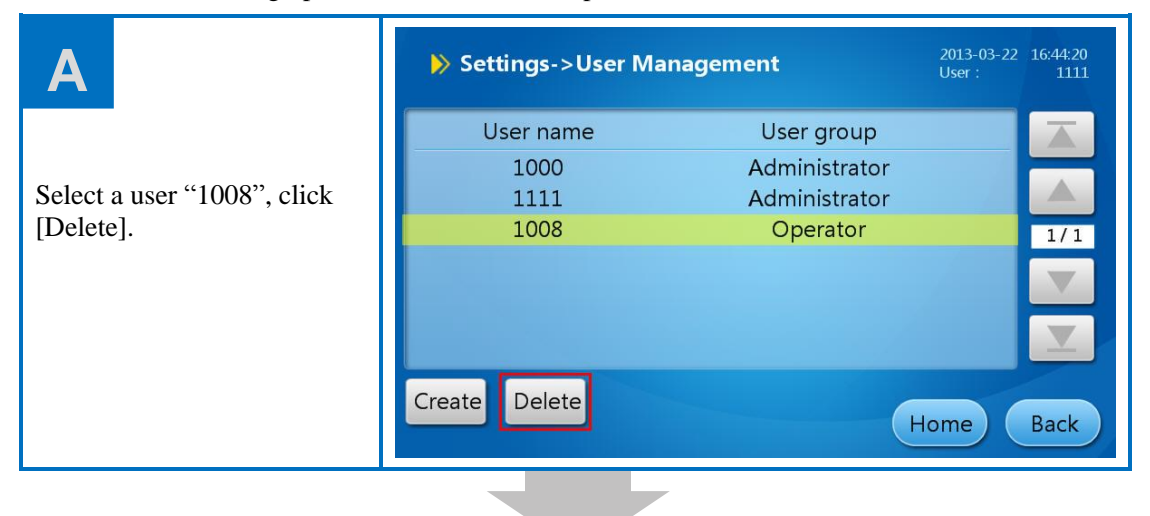

| В           | 2013-03-22 16:46:59<br>User : 1111 |
|-------------|------------------------------------|
| Click [OK]. | Delete this user?                  |
|             | OK Back                            |

| С                            | ▶ Set  | tings->User I | Management            | 2013-03-22 16:49:0<br>User : 111 |
|------------------------------|--------|---------------|-----------------------|----------------------------------|
|                              | U      | ser name      | User group            |                                  |
| If succeeded, the prompt     |        | 1000          | Administrator         |                                  |
| "Delete user succeeded" will |        | 1111          | Administrator         |                                  |
| be returned.                 |        |               |                       | 1/:                              |
| Click [Back] to exit.        |        |               |                       |                                  |
|                              |        |               |                       |                                  |
|                              |        |               |                       |                                  |
|                              | Create | Delete        | Delete user succeeded | ome Back                         |

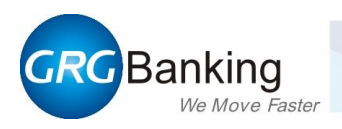

## 3.5. System maintenance

The interface is as shown below. In this interface, all users can perform system self-test to check whether the hardware modules work normally. Only the administrator and maintenance engineer can perform the operation of recovering to factory default.

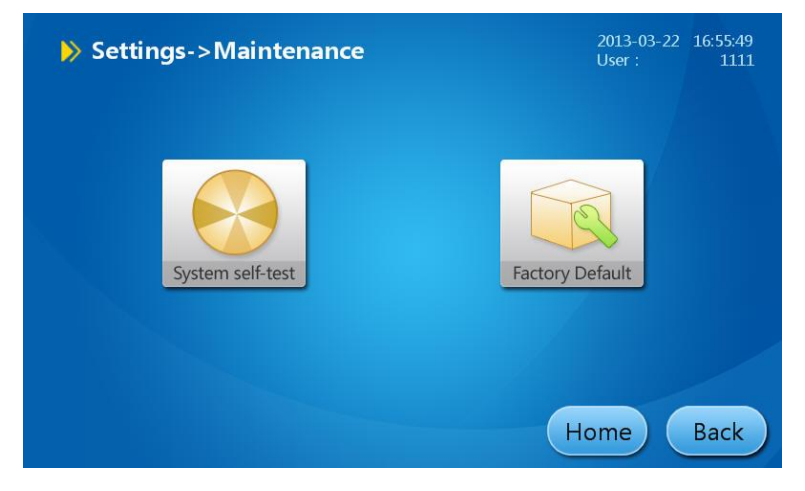

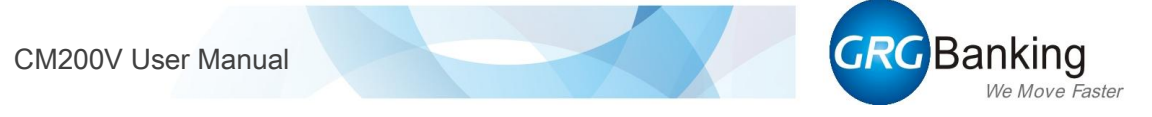

## **3.6. Version Information**

The interface is as shown bellow. In this interface, administrator, operator and guest users have to authority to view the versions of software, driver and firmware.

| Software version: | RCC1.0 b49                                                                                                    | 2013-09-22<br>User :                                                  | 13:57:48<br>1000 |
|-------------------|----------------------------------------------------------------------------------------------------|-----------------------------------------------------------------------|------------------|
| Driver version:   | V1.0.0b54                                                                                                    |                                                                       |                  |
| Firmware Version: | MB: v1.000B006 NV: V1.7<br>V1.111B021 ImgFpga: V2<br>ImgAlg: M81403a001 Img<br>W8.1004tb7 MagFpga: V1<br>MagAlg: N8.1001t09 Thick<br>H8.1001B20 UvALG: Z8.10<br>OCRAlg: X8.1001A11 | -20164 C<br>5B01910<br>AlgV:<br>.1B01420<br><alg:<br>001t03</alg:<br> | DSP:<br>Back     |

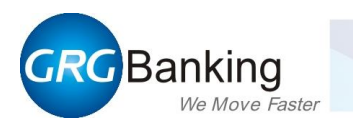

# **Chapter 5 How to open and close the units**

- How to open and close the upper unit
- How to open and close the NV
- How to open and close the rear cover
- Dust receiving box

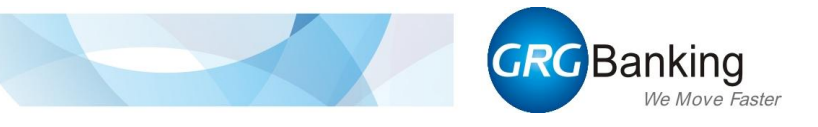

# 1. How to open and close the upper unit

• Open

Press handle 1 to the bottom, and unfold the upper unit in the arrow direction.

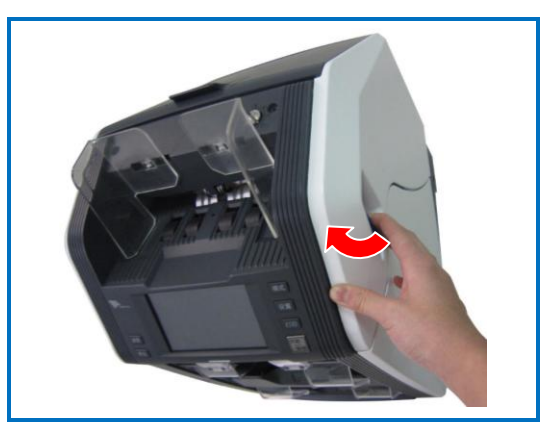

### • Close

Press the upper unit until it clicks into place.

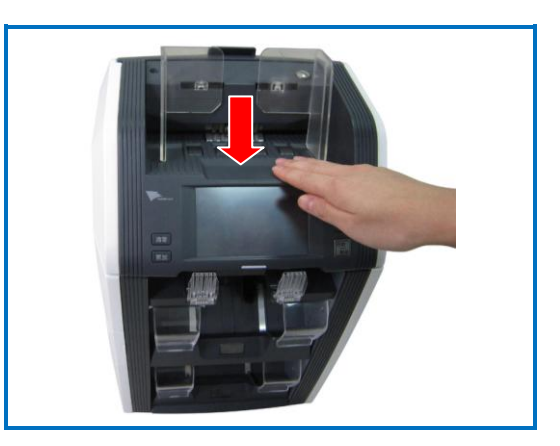

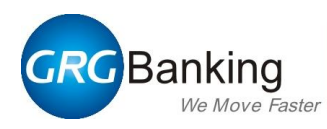

## 2. How to open and close the NV

### • Open

Turn handle 2 in the arrow direction and unfold the NV transport.

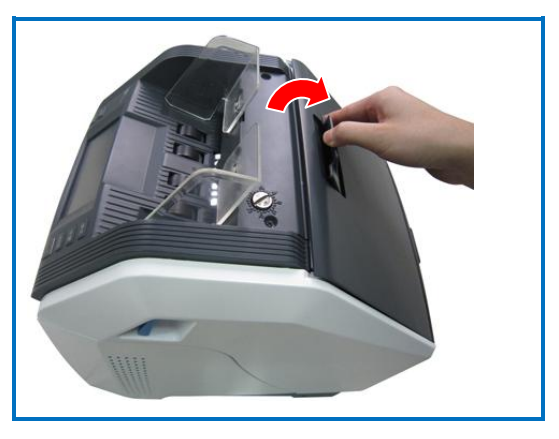

#### • Close

Hold the NV cover and press it in the arrow direction until it clicks into place.

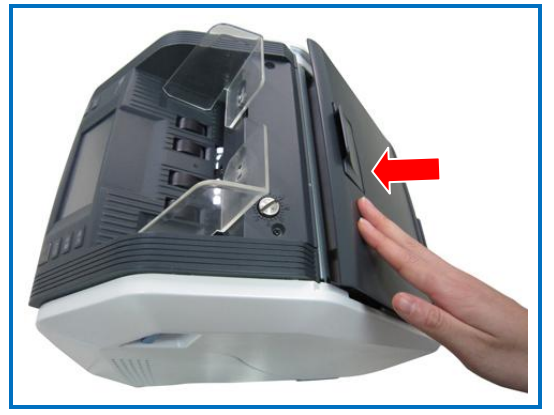

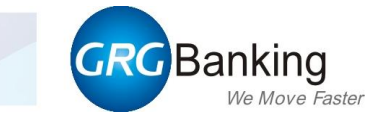

## 3. How to open and close the rear cover

#### • Open

Turn handle 3 in the arrow direction and unfold the rear cover.

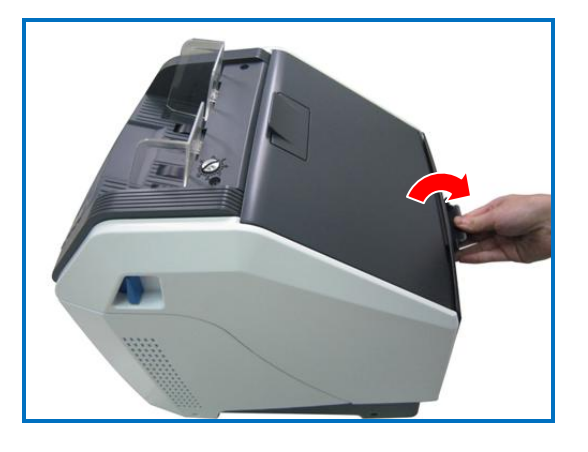

#### • Close

Hold the rear cover and press it in the arrow direction until it clicks into place.

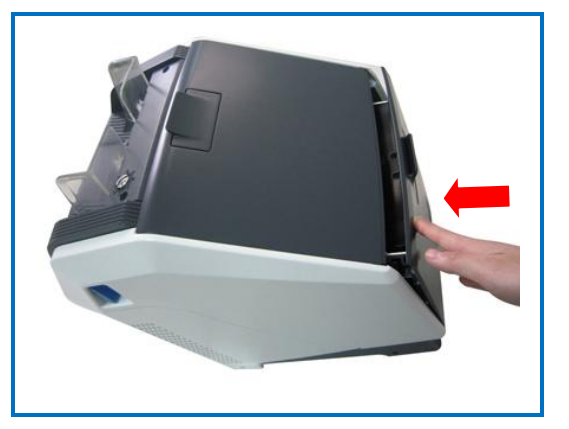

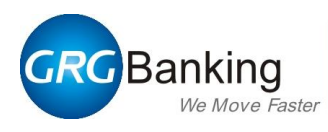

## 4. Dust receiving box

Hold the dust receiving box and pull it out.

Note: Push dust receiving box in the opposite direction to restore it.

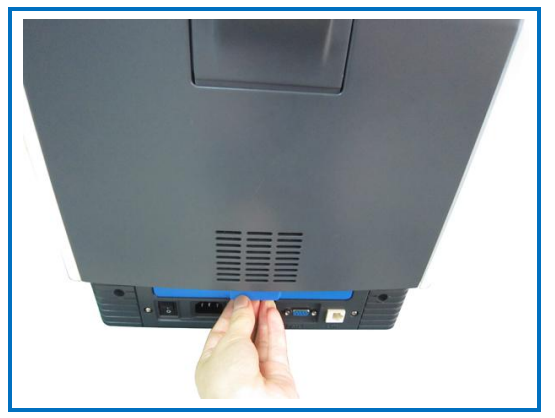

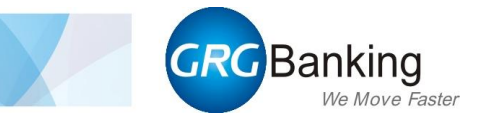

# **Chapter 6 Error Handling**

- How to handle error
- Sensor locations

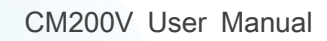

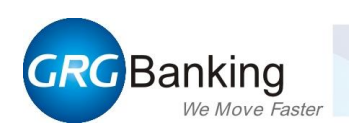

## 1. How to handle error

1. When error occurs, the error code and relative information will be displayed in the interface (see figure below).

|              | 2013-04-01 14:03:01<br>User : 1000                          |
|--------------|-------------------------------------------------------------|
| Error code:  | 19599                                                       |
| Description: | Communication timeout                                       |
| Method:      | Check the machine communication, ask for help from supplier |
|              |                                                             |
|              | Back Reset                                                  |

Error code: It is the code for current error.

Description: It is the brief content of error.

Method: It introduces the method for handling errors.

Back: Click this button to return to the main interface.

Reset: Click this button for self-test after handling the error.

Note:

1. If there are several methods, please try one by one.

- 2. Refer to chapter 5 for the method to open and close the units.
- 2. Handle the error according the method introduced in the interfaces.
- 3. After solving the problem, click "Reset", the system will do self-test and return to the main interface or other interface.

If the problem can't be solved, click "Back" to perform other operations. Don't remove the note jammed in the transport by any improper method or tools. Please contact our maintenance engineer if necessary.

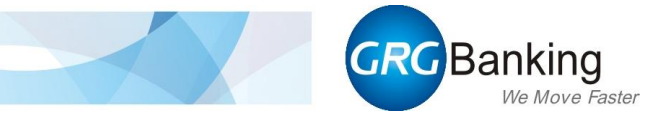

## 2. Sensor locations

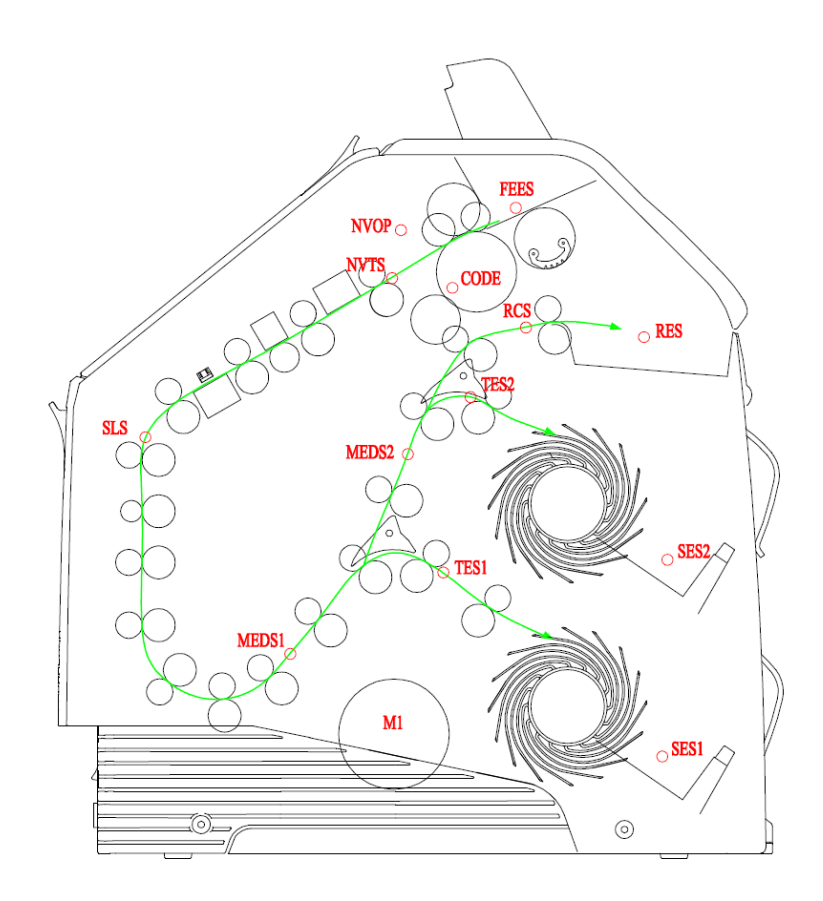

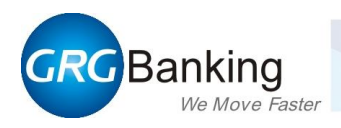

# **Chapter7 Maintenance**

- Notes on safety
- Cleaning kit
- How to clean the machine

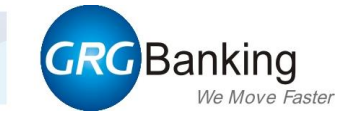

## 1. Notes on safety

In the course of use, the internal transport and sensors of the machine would unavoidably be attached to the dust and dirt, which may cause errors. So it is recommended to clean the machine every week in order to ensure normal operation.

#### Notes of safety:

- Disassembly and assembly should only be performed by GRG recognized professional service engineers under power-off condition.
- Please switch the power off before cleaning the machine.
- In the course of opening the, please confirm the unit unfolded is locked by corresponding catch before performing the next operation. And be careful not to nip fingers.
- Do not use any cleaner not described in this manual.
- In the course of cleaning, be careful not to drop water, alcohol or other liquids on the circuit boards of the modules.

## 2. Cleaning kit

The cleaning kit contains recommended materials for servicing and cleaning your machine, the materials are shown as follows: (You can use equivalent cleaning kit as well)

- General surface cleaner (for cleaning the surface)
- Lint-free cloth
- Cotton buds
- Brush
- Vacuum cleaner
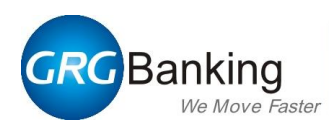

# 3. How to clean the machine

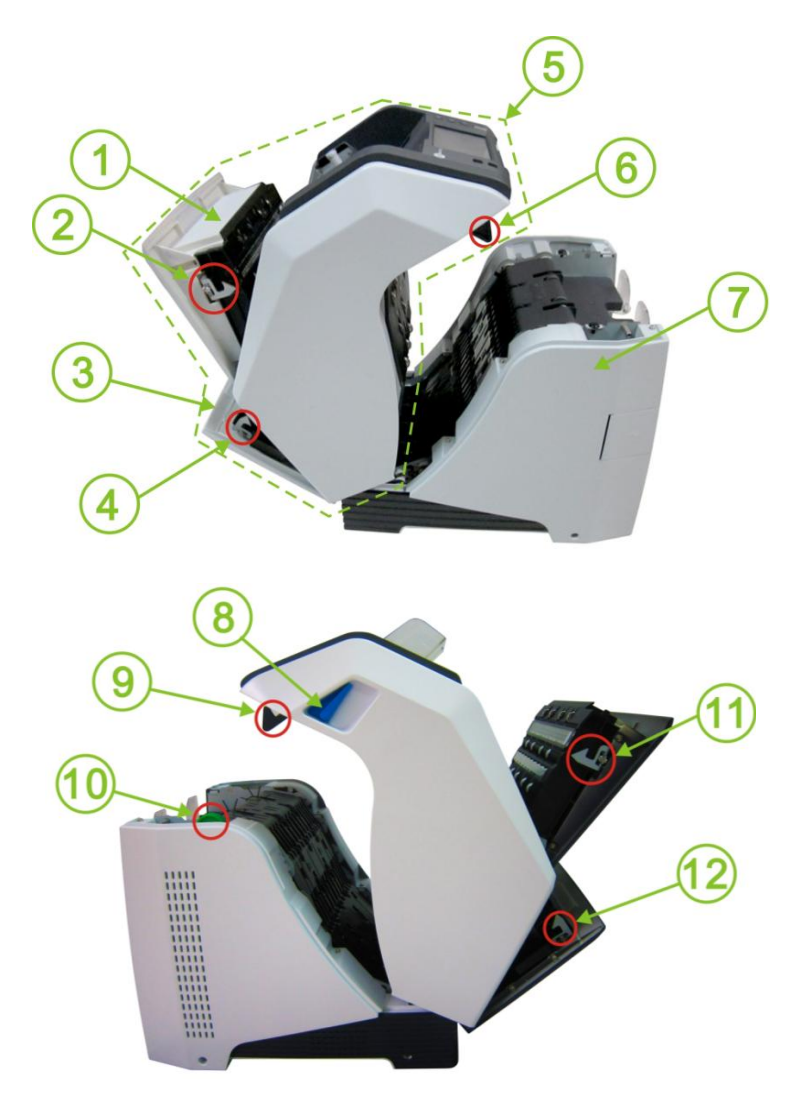

| 1    | Note validator (NV)                                              | 5   | The upper unit            |
|------|------------------------------------------------------------------|-----|---------------------------|
| 2&11 | NV catch                                                         | 6&9 | Catches of the upper unit |
| 3    | Rear cover                                                       | 7   | The lower unit            |
| 4&12 | Catches of rear cover                                            | 8   | Handle 1                  |
| 10   | Knob: Turn the knob counterclockwise to remove the jammed notes. |     |                           |

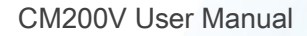

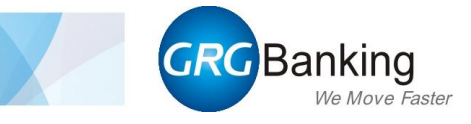

#### **3.1.** Procedures for cleaning the internal

**Notes**: Please switch the power off before cleaning the machine.

1) Unfold the upper unit.

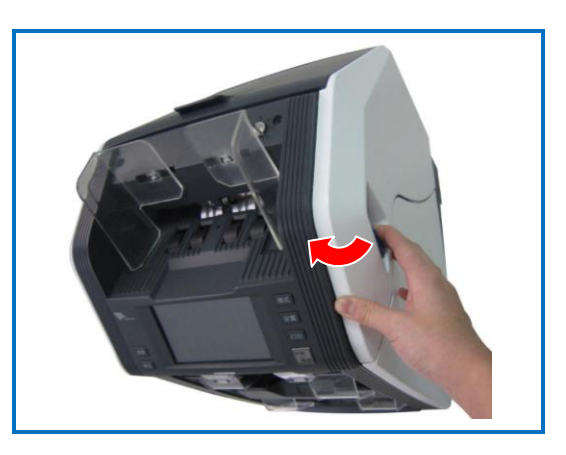

2) The status is as figure at right.(Note: Prepare for cleaning the lower transport)

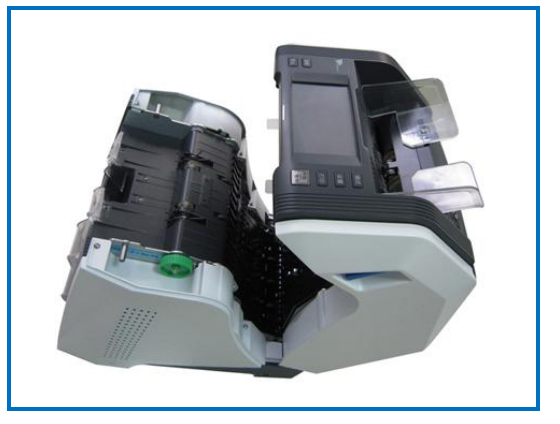

#### 3) Cleaning the lower transport

Use a brush to clean the dust in the transport. And then use a lint-free cloth to clean the ink on the surface of transport.

Use a vacuum cleaner to clean dust remaining in the gap between wheels.

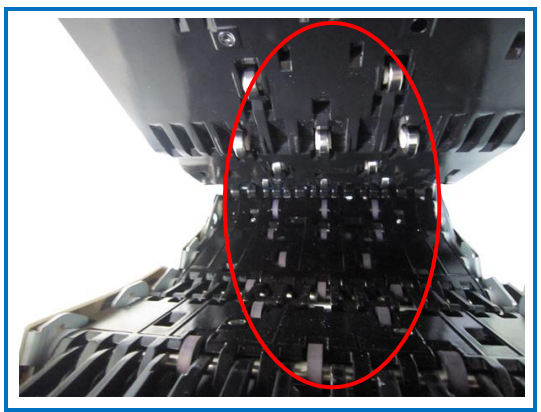

4) Restore the upper unit.

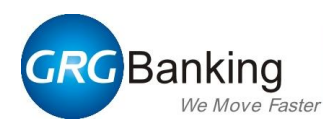

5) Turn handle 2 in the arrow direction and unfold the NV.

(Note: Prepare for cleaning the NV transport)

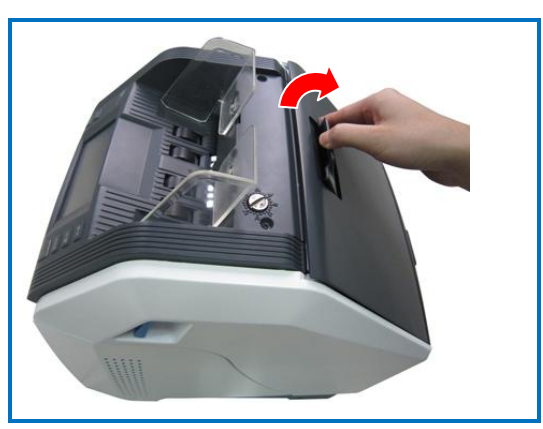

6) Use a brush to clean the dust in the transport. And then use a lint-free cloth to clean the ink on the surface of transport.

Use a vacuum cleaner to clean dust remaining in the gap between wheels.

**Importance:** Use a dry lint-free cloth to clean the scanning surfaces  $(1)\sim 4$  in the figure) softly. Don't bedew the surfaces.

7) Hold the NV cover and press it in the arrow direction until it clicks into place.

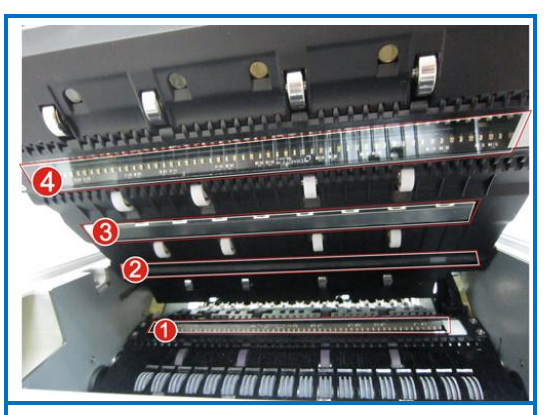

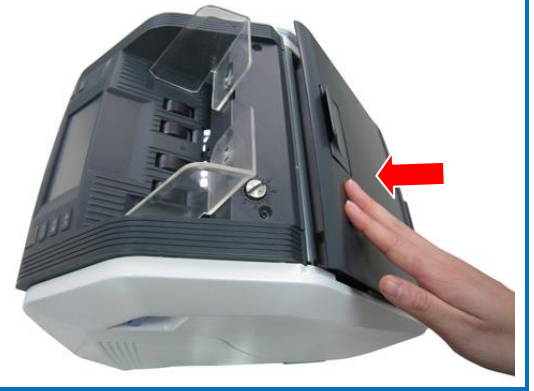

8) Turn handle 3 in the arrow direction and unfold the rear cover.

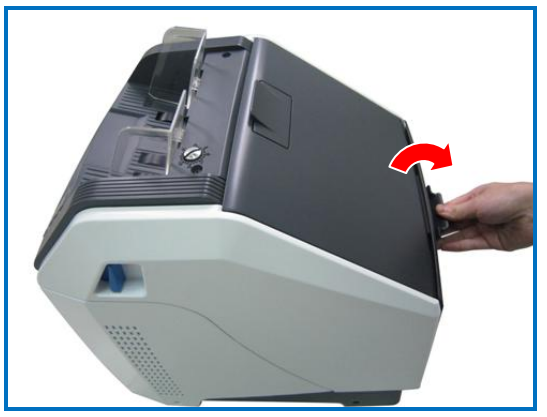

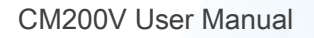

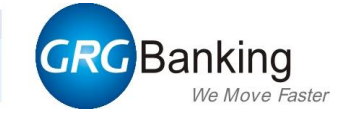

9) Use a brush to clean the dust in the transport. And then use a lint-free cloth to clean the ink on the surface of transport.

Use a vacuum cleaner to clean dust remaining in the gap between wheels.

10) Hold the rear cover and press it in the arrow direction until it clicks into place.

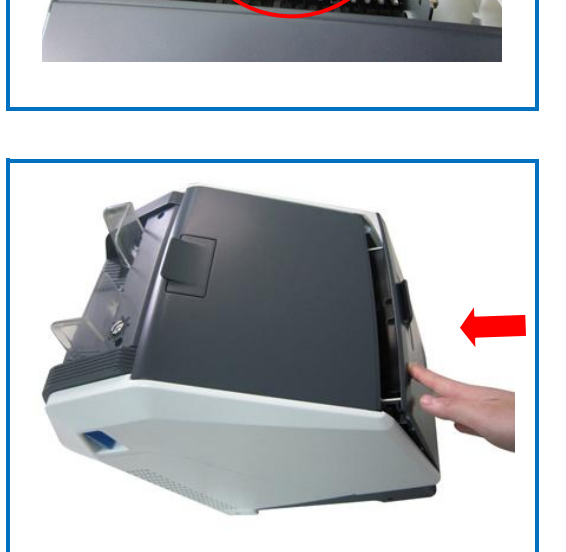

- 11) Hold the dust receiving box and pull it out. Clean the dust in the box.
- 12) Push dust receiving box in the opposite direction to restore it.

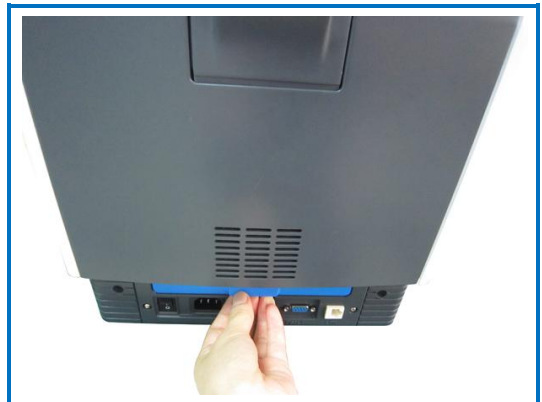

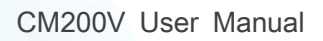

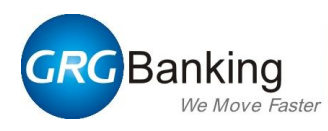

### **3.2.** How to clean the exterior surface

Procedures for cleaning:

Notes: Please switch the power off before cleaning the machine.

1) Use a brush and a lint-free cloth to clean the dust and ink on the surface of hopper.

Use a vacuum cleaner to clean dust remaining in the gap between wheels.

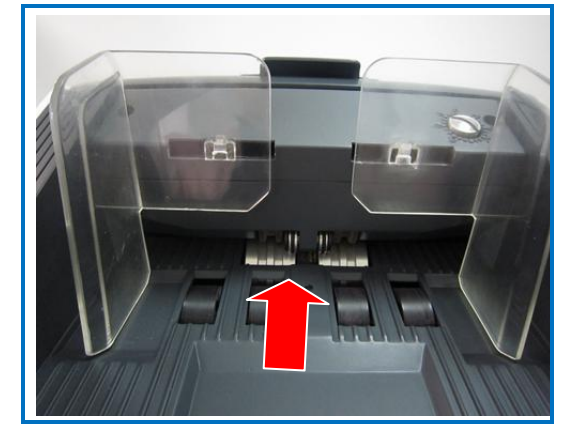

- 2) Use a brush and a lint-free cloth to clean the dust and ink on the surface of reject stacker.
- 3) Restore the plate of the reject stacker.

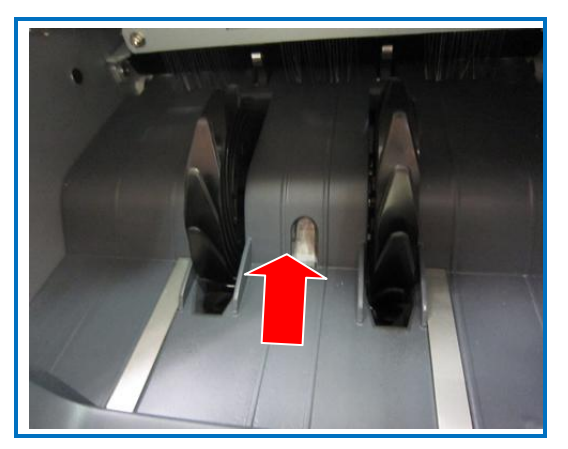

4) Use a lint-free cloth dampened with cleaner to clean the exterior surface.

Importance: Do not scrape the surface with sharp articles.

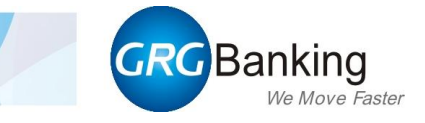

# **Appendix Service Contact**

Use the following information to contact us: Phone: 400-700-2468 (24-hour customer service hotline) Email: Tech\_support@grgbanking.com Web site: http://www.grgbanking.com

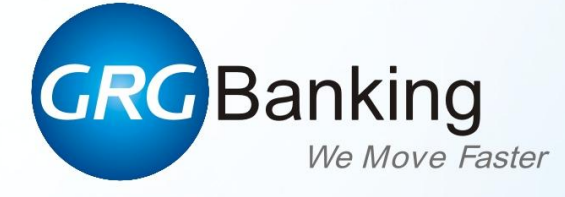

## GRGBanking Equipment Co., Ltd.

Add: 9 Kelin Road, Science City, Luogang District, Guangzhou, China 510663 Tel: +86 20 8218 8564 / 8218 8909 Fax: +86 20 8218 9024 http: //www.GRGBanking.com E-mail: atm@grgbanking.com